# cisco.

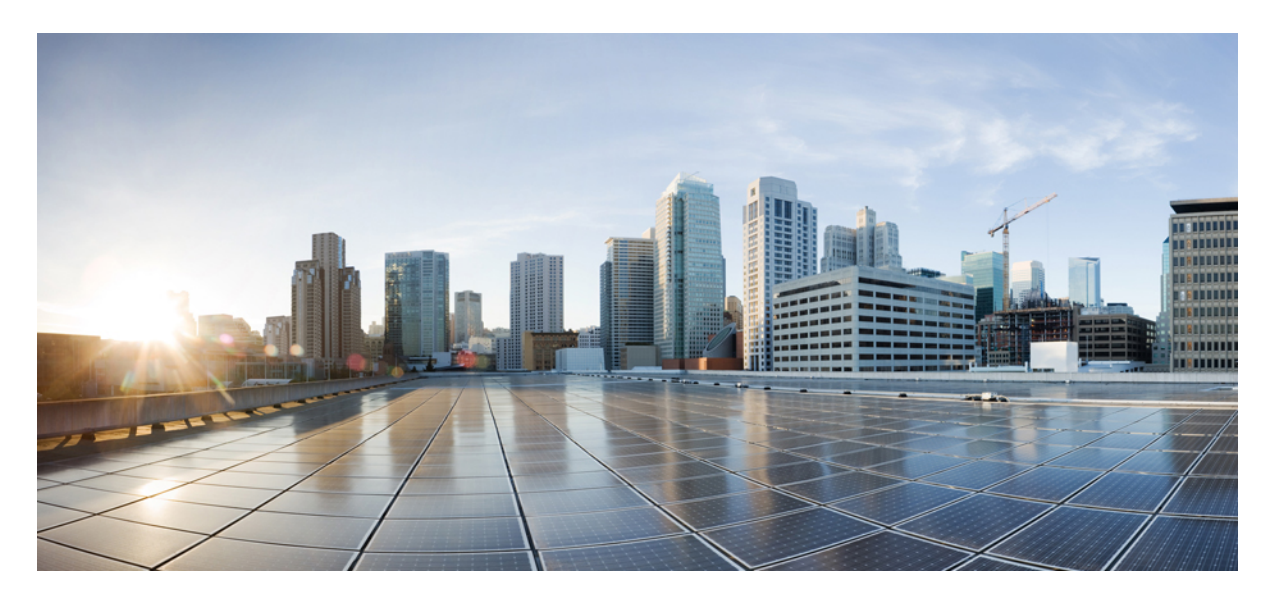

# Cisco Security Cloud Sign On ID プロバイダー統合ガイド

**初版**:2020年9月1日 最終更新:2022年4月19日

### シスコシステムズ合同会社

〒107-6227 東京都港区赤坂9-7-1 ミッドタウン・タワー http://www.cisco.com/jp お問い合わせ先:シスココンタクトセンター 0120-092-255 (フリーコール、携帯・PHS含む) 電話受付時間:平日10:00~12:00、13:00~17:00 http://www.cisco.com/jp/go/contactcenter/ © 2020-2022 Cisco Systems, Inc. All rights reserved.

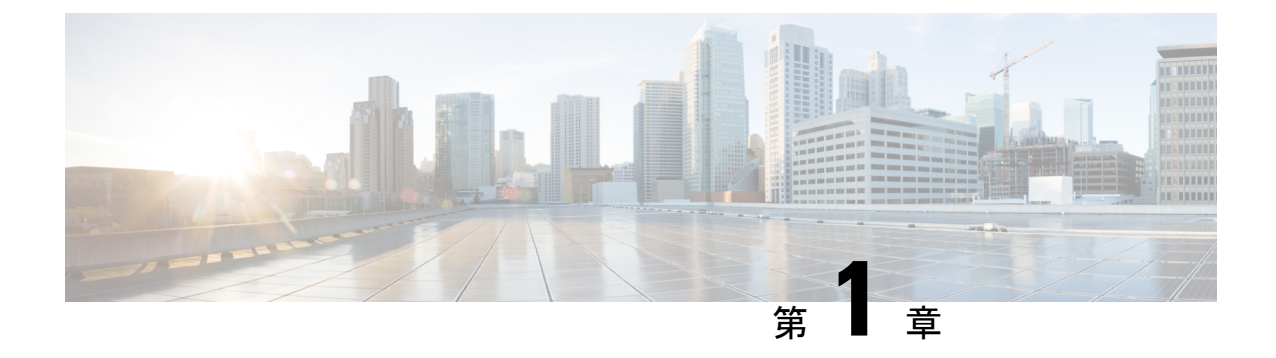

# 概要

### C)

**重要 Enterprise Manager は廃止されました。**Security Cloud Control を使用して ID プロバイダーの統合を管理できるようになりました。詳細については、ID プロバイダー統合ガイドを参照してください。

既存の ID プロバイダー統合データはすべて、Security Cloud Control を介して使用できます。

- •概要 (1ページ)
- 多要素認証の要件 (2ページ)
- •既存の IdP 統合を使用しているお客様 (3ページ)

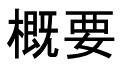

セキュリティアサーションマークアップ言語(SAML)を使用して、独自またはサードパー ティの ID プロバイダー(IdP)を Cisco Security Cloud Sign On と統合できます。SAML は、ID プロバイダー(IdP)とサービスプロバイダー(SP)の間で認証および許可データを交換する ための XML ベースのオープン標準です。ここでのサービスプロバイダーは Security Cloud Sign On です。統合すると、ユーザーはシングルサインオンのクレデンシャルを使用して Security Cloud Sign On にサインインできるようになります。

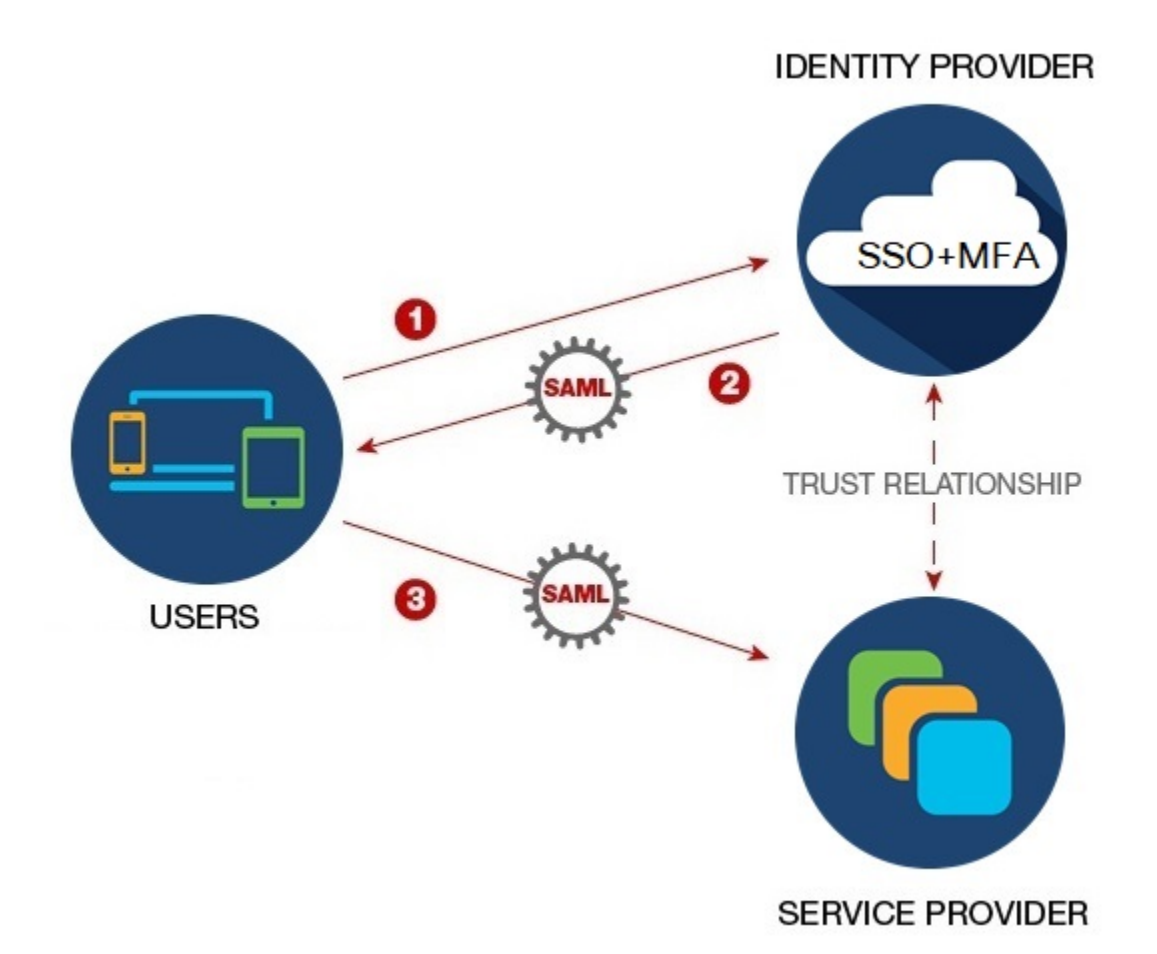

# 多要素認証の要件

Security Cloud Sign On では、すべてのアカウントに Duo 多要素認証が必要です。SAML(セ キュリティアサーションマークアップ言語)を使用してにID プロバイダーの統合するお客様 は、Duo MFA をオプトアウトできます。

Duo MFA に登録すると、ユーザーはオプションで Google Authenticator に登録できます。Google Authenticator に登録すると、その後のサインオンは Google Authenticator チャレンジのみになり、Duo MFA チャレンジは表示されません。

Cisco Customer Identity または Microsoft によるフェデレーションサインオン (Security Cloud Sign On のページの [他のログインオプション (Other login options)]) を使用する場合、これと同じ ポリシーが適用されます。

# 既存の IdP 統合を使用しているお客様

このガイドで説明しているセルフサービスツールで作成されていない Security Cloud Sign On との IdP 統合がある場合、このツールを使用して既存の構成を更新することはできません。エン タープライズ設定ウィザード (10ページ) 統合について次の設定を変更する必要がある場合は、Cisco TAC でケースをオープンする必要があります。

- SAML シングルサインオン URL またはエンティティ ID URI
- •X.509 署名証明書
- •多要素認証(MFA)設定

I

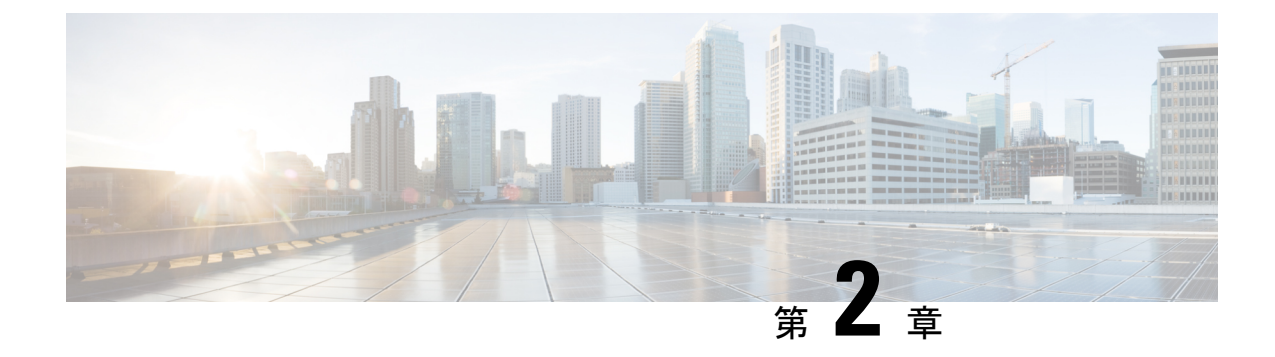

# ID プロバイダーの SAML の要件

### C)

**重要 Enterprise Manager は廃止されました。Security Cloud Control** を使用して ID プロバイダーの統合を管理できるようになりました。詳細については、ID プロバイダー統合ガイドを参照してください。

既存の ID プロバイダー統合データはすべて、Security Cloud Control を介して使用できます。

- 概要 (5ページ)
- SAML 応答の要件 (5 ページ)
- SAML メタデータの要件 (7ページ)

# 概要

IdP から Security Cloud Sign On への SAML 応答は、SAML 応答の要件 (5 ページ) で説明されているいくつかのルールに従う必要があります。

また、SAML メタデータの要件を IdP から取得する必要があります。

# SAML 応答の要件

### SHA-256 で署名された SAML 応答

ID プロバイダーによる SAML 応答は、SHA-256署名アルゴリズムで署名する必要があります。 Security Cloud Sign On は、署名されていないアサーションまたは別のアルゴリズムで署名され た応答を拒否します。

### SAML 応答の属性

IdP によって送信される SAML 応答のアサーションには、次の属性名が含まれている必要があり、IdP の対応する属性にマッピングされている必要があります。

| SAML アサーション属性名 | IdP ユーザー属性                                                         |
|----------------|--------------------------------------------------------------------|
| firstName      | ユーザーの名。                                                            |
| lastName       | ユーザーの姓。                                                            |
| email          | ユーザーの電子メール。これは、SAML応答の <b><nameid></nameid></b><br>要素と一致する必要があります。 |

たとえば、次の XML スニペットは、Security Cloud Sign On ACL URL への SAML 応答に含ま れる **<AttributeStatement>** 要素の例です。

```
<saml2:AttributeStatement>
  <saml2:Attribute Name="firstName"
NameFormat="urn:oasis:names:tc:SAML:2.0:attrname-format:unspecified">
      <saml2:AttributeValue
          xmlns:xs="http://www.w3.org/2001/XMLSchema"
        xmlns:xsi="http://www.w3.org/2001/XMLSchema-instance" xsi:type="xs:string">John
      </saml2:AttributeValue>
  </saml2:Attribute>
  <saml2:Attribute Name="lastName"
NameFormat="urn:oasis:names:tc:SAML:2.0:attrname-format:unspecified">
      <saml2:AttributeValue
          xmlns:xs="http://www.w3.org/2001/XMLSchema"
         xmlns:xsi="http://www.w3.org/2001/XMLSchema-instance" xsi:type="xs:string">Doe
      </saml2:AttributeValue>
  </saml2:Attribute>
  <saml2:Attribute Name="email"
NameFormat="urn:oasis:names:tc:SAML:2.0:attrname-format:unspecified">
      <saml2:AttributeValue
          xmlns:xs="http://www.w3.org/2001/XMLSchema"
          xmlns:xsi="http://www.w3.org/2001/XMLSchema-instance"
xsi:type="xs:string">jdoe@example.com
      </saml2:AttributeValue>
  </saml2:Attribute>
</saml2:AttributeStatement>
```

### NameID 要素

IdPからのSAML応答の<NameID>要素には、その値として有効な電子メールアドレスが含まれている必要があり、電子メールはSAML応答の属性(5ページ)のemail 属性の値と一致する必要があります。

<NameID>の Format 属性は、urn:oasis:names:tc:SAML:1.1:nameid-format:unspecified または urn:oasis:names:tc:SAML:1.1:nameid-format:emailAddress に設定されている必要があります。

<NameID> 要素の例を次に示します。

<saml2:NameID Format="urn:oasis:names:tc:SAML:1.1:nameid-format:unspecified">jdoe@example.com</saml2:NameID>

# SAMLメタデータの要件

Security Cloud Sign On と統合するには、IdP の SAML アプリケーションの次のメタデータが必要です。

- ・シングルサインオンサービスの初期 URL これは「SSO URL」または「ログイン URL」 と呼ばれることもあります。この URL を使用して、IdP から Security Cloud Sign On への認 証を開始できます。
- エンティティ ID URI IdP のグローバルな一意の名前。これは「発行元」と呼ばれること もあります。
- X.509 署名証明書 IdP が SAML アサーションに署名するために使用する公開キー/秘密 キーのペアの公開キー。

I

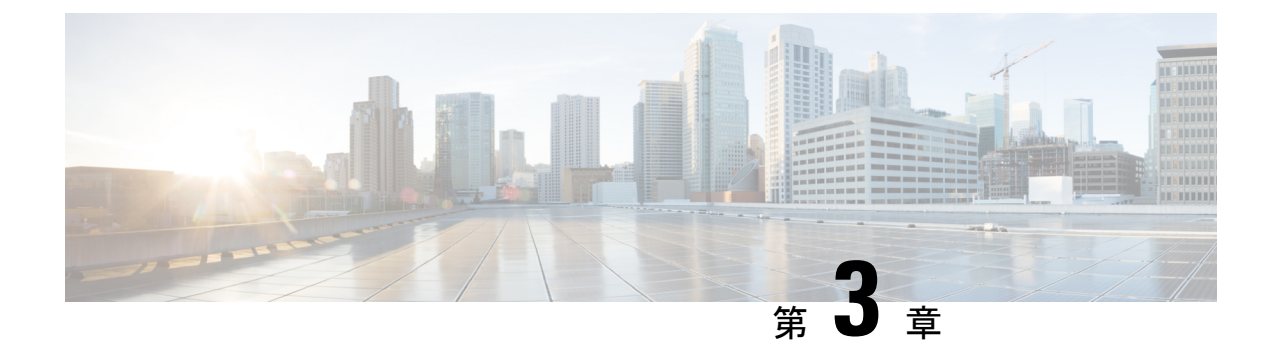

# ID プロバイダーの統合

### ()

**重要 Enterprise Manager は廃止されました。Security Cloud Control** を使用して ID プロバイダーの統合を管理できるようになりました。詳細については、ID プロバイダー統合ガイドを参照してください。

既存の ID プロバイダー統合データはすべて、Security Cloud Control を介して使用できます。

- 概要 (9ページ)
- エンタープライズ設定ウィザード (10ページ)
- ステップ1:エンタープライズの作成(11ページ)
- •ステップ2:電子メールドメインの申請と検証(12ページ)
- ステップ3: SAML メタデータの交換 (13ページ)
- ステップ 4: SSO 統合のテスト (15 ページ)
- •ステップ5: IdP 統合のアクティブ化 (16ページ)

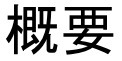

セキュリティアサーションマークアップ言語(SAML)を使用して、独自またはサードパー ティの ID プロバイダーを Security Cloud Sign On と統合できます。SAML は、ID プロバイダー (IdP) とサービスプロバイダー (SP)の間で認証および許可データを交換するための XML ベースのオープン標準です。ここでの SP は Security Cloud Sign On です。統合すると、ユーザー は通常のシングルサインオンのクレデンシャルを使用して Security Cloud Sign On にサインイン できるようになります。

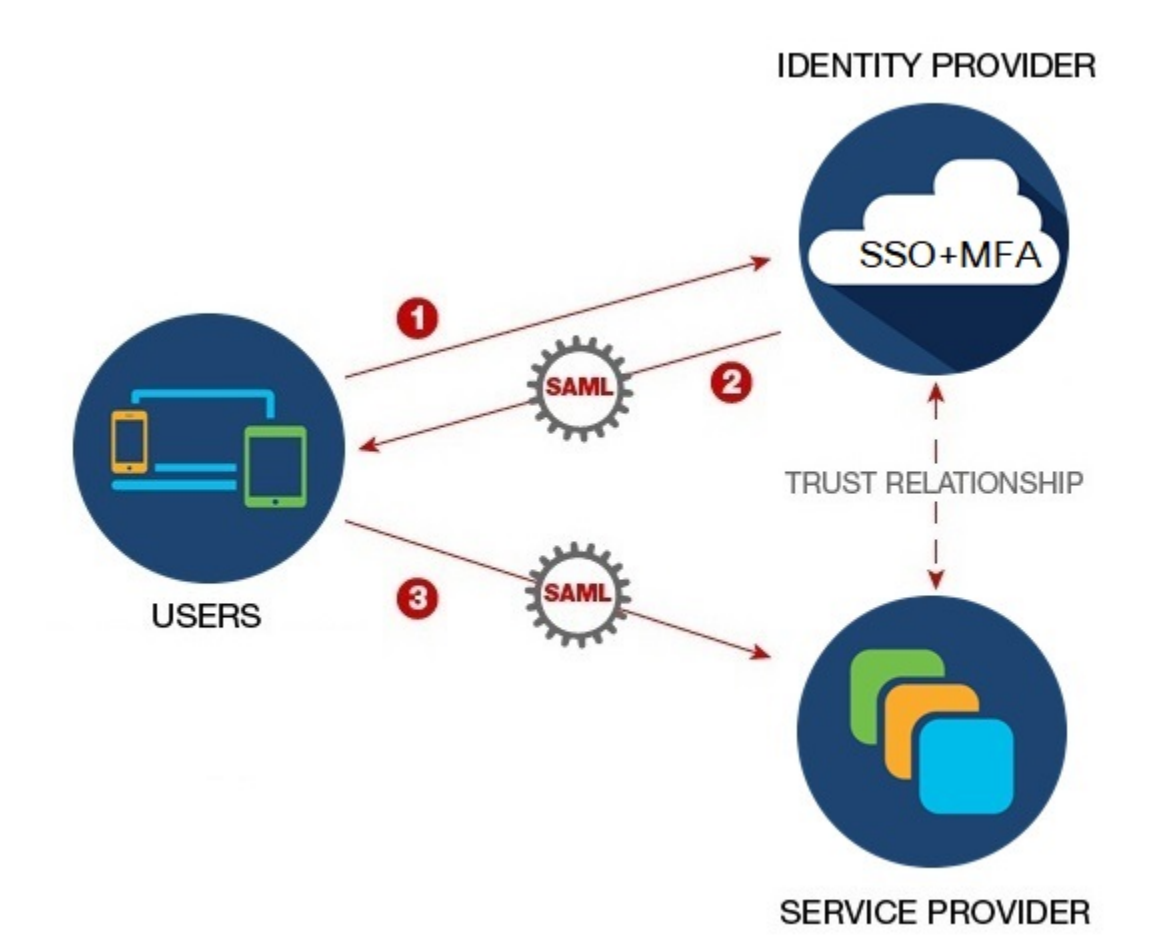

デフォルトでは、Security Cloud Sign On はすべての IdP のユーザーを Duo 多要素認証(MFA) に無料で登録します。組織ですでに MFA が IdP と統合されている場合、統合プロセス中に必

要に応じて Duo ベースの MFA を無効にすることができます。

# エンタープライズ設定ウィザード

エンタープライズ設定セットアップウィザードは、独自の IdP を Security Cloud Sign On と統合 するための複数のステップで構成されます。各ステップを完了するたびに進行状況が保存され るため、途中で終了しても後で戻ってプロセスを完了できます。

エンタープライズ設定ウィザードを開くには、SecureX アプリケーションポータルでプロファ イルアイコンをクリックし、[エンタープライズ設定(Enterprise Settings)]を選択して[始める (Get Started)]をクリックします。

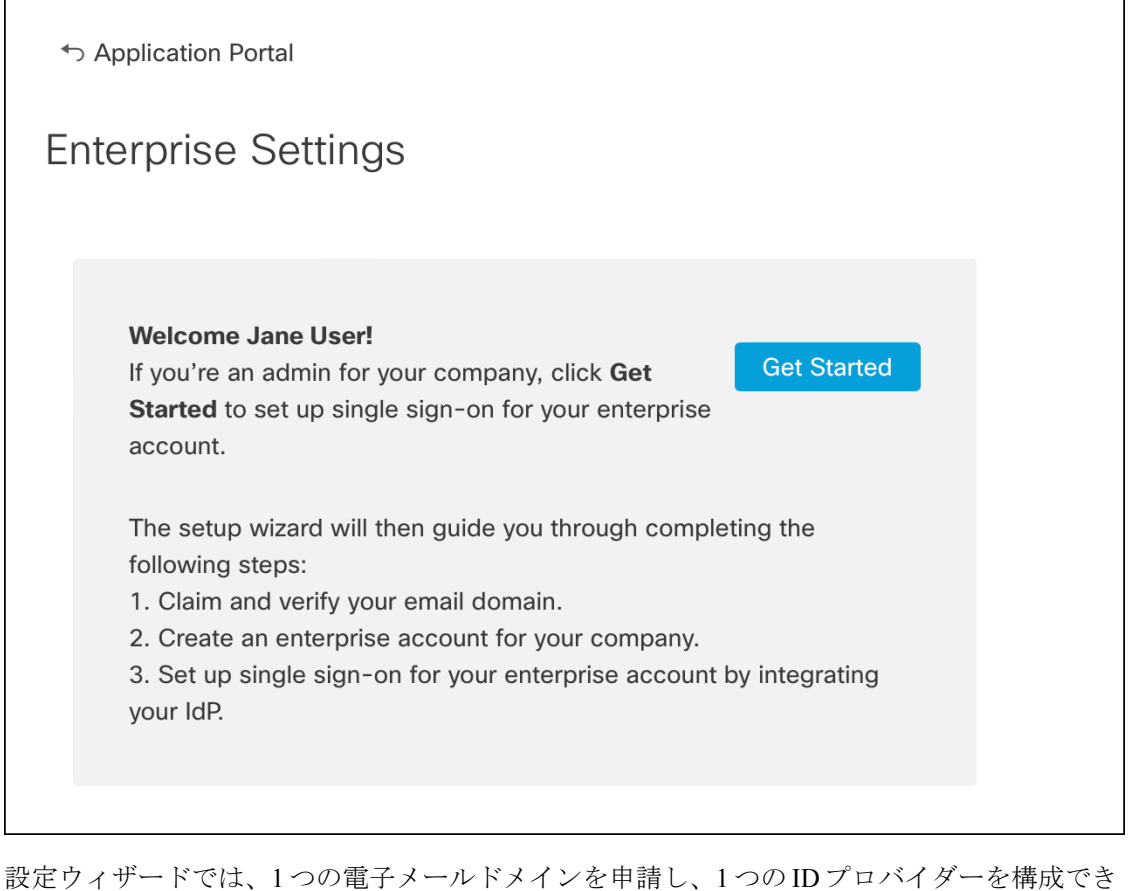

設定ウィックトでは、F つの電子メールドメインを中請し、F つのID クロバイクーを構成 ます。次の場合は、Cisco TAC でケースをオープンする必要があります。

- 複数の ID プロバイダーを構成する必要がある
- 複数の電子メールドメインを申請する必要がある
- ステップ2:電子メールドメインの申請と検証の後に組織名や電子メールドメインを変更 する

(注) エンタープライズ設定ウィザードで作成されていない既存の IdP 統合がある場合、その統合を ウィザードを使用して変更することはできません。詳細については、既存の IdP 統合を使用し ているお客様(3ページ)を参照してください。

# ステップ1:エンタープライズの作成

最初のステップとして、Security Cloud Sign On で名前付きのエンタープライズを作成します。 このエンタープライズは、申請したドメインと ID プロバイダーの構成に関連付けられます。

- ステップ1 Security Cloud Sign On アカウントで SecureX アプリケーションポータルにサインインします。
- ステップ2 右上隅にあるプロファイルアイコンをクリックし、[エンタープライズ設定(Enterprise Settings)]を選択し ます。
- ステップ3 [開始する (Get Started)]をクリックします。
- ステップ4 エンタープライズアカウントの名前を入力し、[保存(Save)]をクリックします。

| Enterprise Account Name 1. Enter an account name for the enterprise, company, or org 2. Click <b>Save</b> . |                                           |
|----------------------------------------------------------------------------------------------------|-------------------------------------------|
| Enterprise Account Name 1. Enter an account name for the enterprise, company, or org 2. Click <b>Save</b> . |                                           |
| <ol> <li>Enter an account name for the enterprise, company, or org</li> <li>Click Save.</li> </ol>          |                                           |
| 2. Click Save.                                                                                              | janization associated with your domain. 🕕 |
|                                                                                                    |                                           |
| Example company Save                                                                                        |                                           |
|                                                                                                    |                                           |

# ステップ2:電子メールドメインの申請と検証

次に、エンタープライズの電子メールドメインを申請して検証します。このステップを完了するには、ドメイン名レジストラサービスポータルでDNSレコードを作成する必要があります。 ドメインの検証が完了したら、DNSレコードは削除できます。

ステップ1 申請するドメインを入力し、[送信 (Submit)] をクリックします。

設定ウィザードに DNS TXT レコードの名前と値が表示されます。

| 6. Click Verify. |                      |                        |
|------------------|----------------------|------------------------|
| Record Name      | _cisco-sxso-verifica | tion.www.example.com 🔓 |
| Туре             | ТХТ                  |                        |
| Value            | 69d5                 | 1d55 🖥                 |
| Verify           |                      |                        |

- **ステップ2** ドメイン名レジストラサービスにサインインし、指定されたレコード名と値で TXT レコードを作成します。
- ステップ3 DNS レコードが伝達されるまで待ってから、[検証(Verify)]をクリックします。

Integrate IdP

ステップ4 検証が成功したら、[IdPの統合(Integrate IdP)]をクリックして ID プロバイダーの統合を開始します。

Success! You've claimed and verified your email domain and enterprise account name. Click Integrate IdP to sync up the single sign-on.

# ステップ3:SAMLメタデータの交換

このステップでは、IdP と Security Cloud Sign On の間で SAML メタデータおよび署名証明書を 交換します。

### 始める前に

このステップを完了するには、IDプロバイダーで作成した概要に関する次の情報が必要です。

- ・シングルサインオンサービスの URL Security Cloud Sign On から HTTP POST で SAML 認 証要求を送信する URL。URLのドメインは、前にステップ2:電子メールドメインの申請 と検証ドメインと一致する必要があります。
- エンティティ ID ID プロバイダーを Security Cloud Sign On で一意に識別するための ID。 IdP の SAML メタデータから <EntityDescriptor> 要素の entityID で確認できます。一部の IdP では ID プロバイダー発行元と呼ばれています。
- SAML 署名証明書 IdP が SAML アサーションに署名するために使用する x.509 署名証明 書。

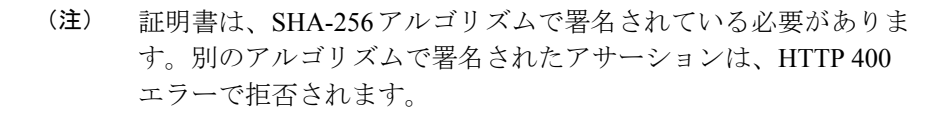

- **ステップ1** [セットアップ (Set Up)] 画面で [IDプロバイダー名 (Identity Provider Name)] フィールドに IdP の名前を 入力します。
- **ステップ2** IdPのSAML 統合から取得した[シングルサインオンURL (Single sign-on URL)]と[エンティティID (Entity ID)]の値を入力します。
- ステップ3 [ファイルの追加(Add File)]をクリックし、前に IdP からダウンロードした SAML 署名証明書を選択します。
- **ステップ4** Duo MFA へのユーザーの自動登録を行わない場合は、[Security Cloud Sign OnでDuoベースのMFAを有効に する(Do you wish to keep the Duo-based MFA enabled in Security Cloud Sign On?)]で[いいえ(No)]を選択 します。

| Integrate Identity Provider                                                                                                    |                                                                                                    |
|----------------------------------------------------------------------------------------------------|----------------------------------------------------------------------------------------------------|
| 1 Set Up 2 D                                                                                                    | Download 3 Configure                                                                                               |
| Set Up                                                                                                    |                                                                                                    |
| Identity Provider (IdP) Name                                                                                                    | Okta SSO                                                                                                    |
| Single Sign-On Service URL (Assertion Consumer Service URL) 🚯                                                                                                    | https://sso.example.com/saml                                                                                       |
| Entity ID (Audience URI) 1                                                                                                    | http://www.okta.com/123456abcdefg                                                                                  |
| SAML Signing Certificate 🌒                                                                                                    | okta.cert     Add File       File must be in PEM format                                                            |
| By default, SecureX Sign-On enrolls all users into Duo MultiFact<br>timeout no greater than 2 hours, to help protect your sensitive d                                                     | tor Authentication (MFA) at no cost. We strongly recommend MFA, with a ses<br>data within Cisco Security products. |
| Do you wish to keep the Duo-based MFA enabled in<br>SecureX Sign-On?<br>If your organization has integrated MFA at your IdP, you may<br>wish to disable MFA at the SecureX Sign-On level. | ● Yes ○ No                                                                                                    |

- ステップ5 [次へ (Next)]をクリックして [ダウンロード (Download)] 画面に進みます。
- **ステップ6** 表示された [シングルサインオンサービスURL (ACS URL) (Single Sign-On Service URL (ACS URL))] と [エンティティID (オーディエンスURI) (Entity ID (Audience URI))]をコピーし、SAML 署名証明書をダ ウンロードします。

| Integrate Identity Provider                           |                                              |                  |
|-------------------------------------------------------|----------------------------------------------|------------------|
| Set Up 2                                              | Download3 Config                             | ure (4) Activate |
| Download                                              |                                              |                  |
| Depending on your provider, use the following informa | tion to set up your Identity Provider (IdP). |                  |
| Single Sign-On Service URL (ACS URL)                  | https://sso-preview.test.security.ci         | Pa               |
| Entity ID (Audience URI)                              | https://www.okta.com/saml2/servi             | E.               |
| SAML Signing Certificate                              | cisco-securex.pem                            | Download         |
| SecureX Sign-On SAML Metadata                         | cisco-securex-saml-metadata.xml              | Download         |

**ステップ7** 7. [次へ(Next)]をクリックして [構成(Configure)] 画面に進みます。 ステップ8 IdP 管理コンソールで SAML アプリケーション設定ページを開き、次の変更を行います。

- a) [ACS URL (ACS URL)] と [エンティティID (Entity ID)] に割り当てられた一時的な値を前の手順で 取得した値で更新します。
- b) 設定ウィザードで提供された SAML 署名証明書をアップロードします。
  - (注) 一部のIdP(はじめになど)では、証明書の内容を1行のJSON文字列として提供する必要 があります(例:-----BEGIN CERTIFICATE-----\n...\n...\n----END CERTIFICATE-----\n)。
- c) 設定の変更を SAML アプリ設定に保存します。

### 次のタスク

次に、エンタープライズとの IdP 統合をテストします。

# ステップ4:SSO 統合のテスト

次に、エンタープライズウィザードから IdP への SSO 要求を開始して IdP の統合をテストしま す。SecureX アプリケーションダッシュボードに戻れば、テストが成功したことを意味します。

- プライベート(シークレット)ウィンドウで URL をテストします。
- ・サインインに使用する電子メールドメインは、前に申請したステップ2:電子メールドメインの申請と検証と一致する必要があります。
- 新規のユーザー(既存の Security Cloud Sign On アカウントがないユーザー)と既存のユー ザーでテストします。
- ステップ1 エンタープライズ設定ウィザードの [構成 (Configure)] 画面に戻ります。
- **ステップ2** ステップ2のSSOURLをクリップボードにコピーし、プライベート(シークレット)ブラウザウィンドウ で開きます。

| Configure                                                                                                 |  |  |  |
|----------------------------------------------------------------------------------------------------|--|--|--|
| 1. Configure your IdP with the public certificate and SAML metadata you copied and downloaded from Cisco. |  |  |  |
| 2. Test your IdP integration by opening this URL in a private (incognito) window.                         |  |  |  |
| https://sso.security.cisco.com/sso/saml2/0oa                                                              |  |  |  |
| 3. Once you sign in and land in the SecureX application portal, the configuration test is successful.     |  |  |  |

ステップ3 ID プロバイダーにサインインします。

- ・サインインに使用する電子メールドメインは、前に申請したステップ2:電子メールドメインの申請 と検証と一致する必要があります。
- Secure Cloud Sign On で最初のサインアップに使用したアカウントとは別のアカウントでテストします。たとえば、admin@example.com アカウントでサインアップして IdP 統合を作成した場合、統合のテストにそれと同じ電子メールは使用しないでください。

SecureX アプリケーションポータルが表示されれば、構成のテストは成功です。SSO プロセスでエラーが 発生する場合は、トラブルシューティング(17ページ) を参照してください。

ステップ4 統合をテストしたら、[次へ (Next)]をクリックして[アクティブ化 (Activate)]ページに進みます。

# ステップ5:IdP 統合のアクティブ化

ステップ4:SSO 統合のテストが完了し、組織で有効にする準備ができたら、IdP 統合をアク ティブ化できます。アクティブ化した後は、ユーザーはエンタープライズ(IdP)の電子メー ルアドレスとパスワードを使用してサインインします。無料の Duo MFA 登録をオプトアウト した場合、ユーザーは MFA 設定を管理できなくなります。

IdP と Security Cloud Sign On の統合をアクティブ化するには、[IdPをアクティブ化(Activate my IdP)] をクリックし、確認ダイアログで [アクティブ化(Activate)] をクリックします。

| etting | IdP Activation                                                                                                    | ×     |
|--------|----------------------------------------------------------------------------------------------------|-------|
| vide   | <ul> <li>Once the IdP integration is activated:</li> <li>Users sign in using their enterprise IdP password</li> <li>Users no longer manage their MFA settings (if you opted out of Duo MFA during setup).</li> </ul> |       |
|        | Cancel                                                                                                    | Activ |

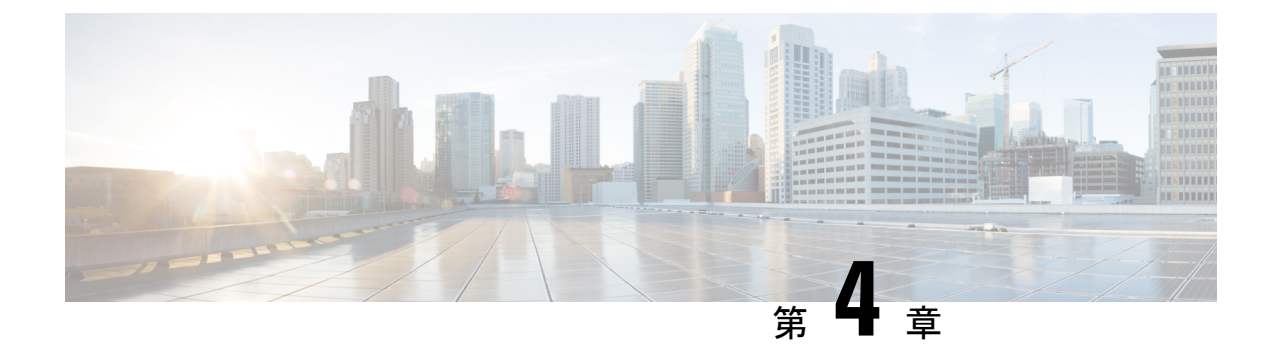

# トラブルシューティング

### C)

**重要 Enterprise Manager は廃止されました。Security Cloud Control** を使用して ID プロバイダーの統合を管理できるようになりました。詳細については、ID プロバイダー統合ガイドを参照してください。

既存の ID プロバイダー統合データはすべて、Security Cloud Control を介して使用できます。

- ・シングルサインオン/SAML のエラー (17 ページ)
- •エンタープライズウィザードのエラー (18ページ)
- ・シスコのセキュリティ製品との統合(18ページ)

# シングルサインオン/SAMLのエラー

### 統合のテストでの HTTP 400 エラー

エンタープライズ設定ウィザードでの ステップ4: SSO 統合のテストで HTTP 400 エラーが発 生する場合は、次のトラブルシューティング手順を試してください。

### ユーザーのサインオン電子メールドメインが申請したドメインと一致することを確認する

テストに使用しているユーザーアカウントの電子メールドメインがステップ2:電子メー ルドメインの申請と検証と一致していることを確認してください。

たとえば、example.comのような最上位ドメインを申請した場合、ユーザーは

<username>@signon.example.com ではなく <username>@example.com でサインインする必要があります。

### SAML 応答の <NameID> 要素が電子メールアドレスであることを確認する

SAML応答の<NameId>要素の値は電子メールアドレスでなければなりません。電子メール アドレスは、ユーザーのSAML属性で指定された email と一致する必要があります。詳細 については、「SAML応答の属性(5ページ)」を参照してください。

### SAML 応答に正しい属性要求が含まれていることを確認する

IdPから Security Cloud Sign On への SAML 応答には、必須のユーザー属性である **firstName**、 **lastName**、および **email** が含まれます。詳細については、「SAML 応答の要件 (5 ペー ジ)」を参照してください。

### IdP からの SAML 応答が SHA-256 で署名されていることを確認する

ID プロバイダーからの SAML 応答は、SHA-256 署名アルゴリズムで署名する必要があり ます。Security Cloud Sign On は、署名されていないアサーションまたは別のアルゴリズム で署名されたアサーションを拒否します。

# エンタープライズウィザードのエラー

### ドメインの検証時のエラー

ステップ2:電子メールドメインの申請と検証でエラーが発生する場合は、次のトラブルシュー ティング手順を試してください。

### しばらく待ってから再試行する

しばらく待ってから、もう一度[検証(Verify)]をクリックしてみてください。DNS レ コードの更新が DNS サーバーに伝達されるまでの時間は、サービスプロバイダーによっ て異なります。

### TXT DNS レコードの名前と値を確認する

ドメインレジストラで作成したTXTDNSレコードの名前と値がエンタープライズ設定ウィ ザードで表示される内容と一致することを確認してください。

### シングルサインオンのテスト時のエラー

ステップ4: SSO 統合のテストでエラーが発生する場合は、SAML 設定の問題やユーザー アカウントの問題である可能性があります。トラブルシューティングの手順については、 シングルサインオン/SAML のエラー (17 ページ) を参照してください。

# シスコのセキュリティ製品との統合

### シスコのセキュリティ製品でのサインオンのエラー

Security Cloud Sign On にはサインオンできるがシスコのセキュリティ製品の1つ以上にサイン オンできない場合は、次の点を確認してください。

### Security Cloud Sign On のオプトインが必要な製品かどうかを確認する

シスコのセキュリティ製品には、Cisco Umbrella のように Security Cloud Sign On がデフォ ルトでサポートされる製品もあれば、オプトインが必要な製品もあります。オプトインが 必要なシスコのセキュリティ製品については、サポートされるセキュリティ製品のリスト で確認できます。

### Security Cloud Sign On の識別情報が製品の識別情報と一致することを確認する

各ユーザーの Security Cloud Sign On の識別情報(電子メール)が製品の識別情報と一致す る必要があります。たとえば、user@example.com.というユーザー名の Security Cloud Sign On アカウントがあるとします。この Security Cloud Sign On アカウントを使用して Umbrella で正常に認証するには、同じ電子メールを持つ既存の Umbrella アカウントが必 要です。

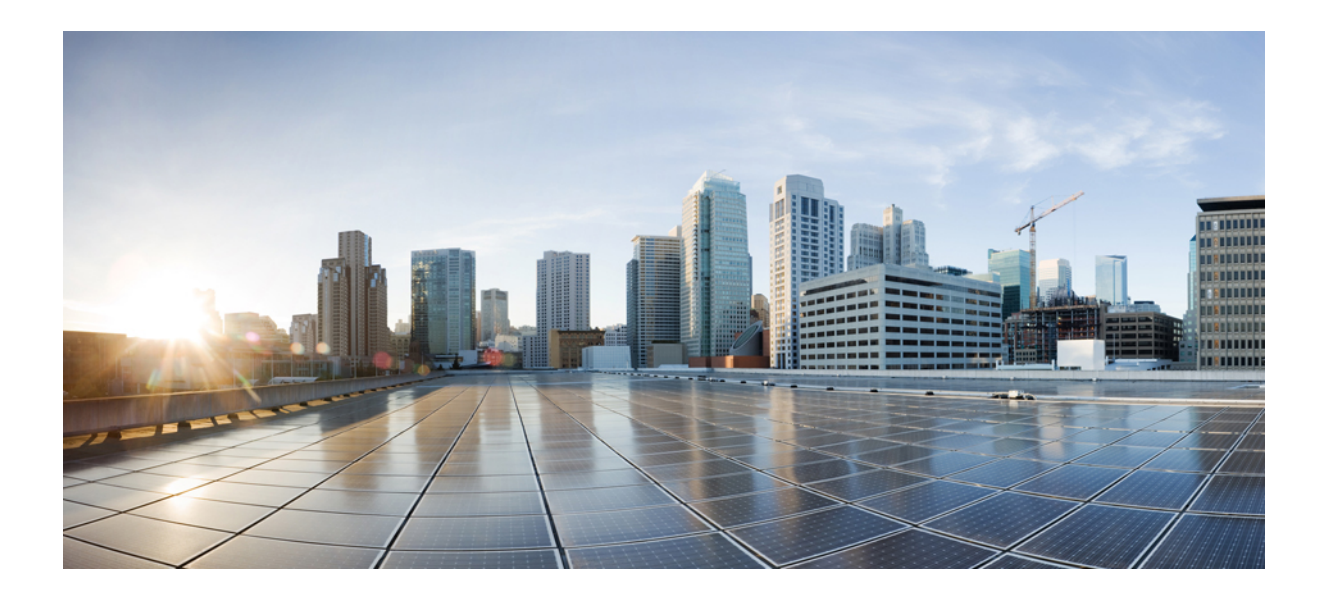

第 部

# ID プロバイダー統合ガイド

- Auth0 社 (23 ページ)
- Azure AD (29 ページ)
- Duo (33 ページ)
- Google (37 ページ)
- Okta (41 ページ)
- Ping ID (45 ページ)
- 一般的な IdP の手順 (51 ページ)

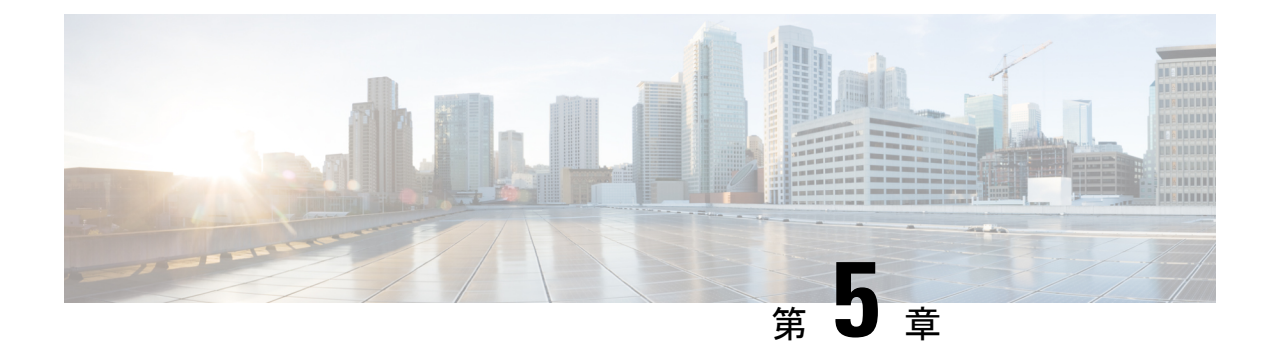

# Auth0 社

### Ċ

**重要 Enterprise Manager は廃止されました。Security Cloud Control** を使用して ID プロバイダーの統合を管理できるようになりました。詳細については、ID プロバイダー統合ガイドを参照して ください。

既存の ID プロバイダー統合データはすべて、Security Cloud Control を介して使用できます。

- •概要 (23ページ)
- はじめに (23 ページ)

# 概要

ここでは、Security Cloud Sign On と統合する Auth0 SAML アプリケーションを作成する方法に ついて説明します。

# はじめに

### 始める前に

- ・管理者権限で Auth0 管理コンソールにサインインできる必要があります。
- ステップ1:エンタープライズの作成(11ページ)とステップ2:電子メールドメインの申請と検証(12ページ)が完了している必要があります。

ステップ1 Auth0 ダッシュボードにサインインし、次の手順を実行します。

- a) [アプリケーション (Applications)]メニューから[アプリケーション (Applications)]を選択します。
- b) [アプリケーションの作成 (Create Application)]をクリックします。
- c) [名前 (Name)]フィールドに「Secure Cloud Sign On」または他の名前を入力します。

- d) アプリケーションタイプとして[通常のWebアプリケーション (Regular Web Applications)]を選択し、 [作成 (Create)]をクリックします。
- e) [アドオン (Addons)] タブをクリックします。
- f) [SAML2 Web App (SAML2 Web App)] トグルをクリックしてアドオンを有効にします。 SAML2 Web App の構成ダイアログが開きます。

|    | Addon: SAML2 Web App                                                                 |     |
|----|--------------------------------------------------------------------------------------|-----|
|    | Settings Usage                                                                       |     |
|    | SAML Protocol Configuration Parameters                                               |     |
|    | SAML Version: 2.0                                                                    |     |
|    | ■ Issuer: urn:dev-qus.auth0.com                                                      |     |
|    | Identity Provider Certificate: Download Auth@ certificate                            |     |
|    | Identity Provider SHA1 fingerprint:                                                  |     |
|    | 82:87:E5:ED:3D:67:D3:46:97:8E:72:27:E7:FD:09:FF:BD:FA:A2:94                          |     |
|    | Identity Provider Login URL: https://dev-                                            |     |
|    | q2xwaipwfp2liro8.us.auth0.com/samlp/A62Y6                                            |     |
|    | Identity Provider Metadata: Download                                                 |     |
| g) | [発行元 (Issuer)]フィールドと [IDプロバイダーログインURL (Identity Provider Login URL)]<br>ルドの値をコピーします。 | フィー |
| h) | [Auth0証明書のダウンロード(Download Auth0 certificate)]をクリックして ID プロバイダー証<br>ダウンロードします。        | 明書を |
| エ、 | ンタープライズ設定ウィザードの [IDプロバイダーの統合(Integrate Identity Provider)] 画面を開                      | き、次 |

- **ステップ2** エンタープライズ設定ウィザードの [IDプロバイダーの統合(Integrate Identity Provider)] 画面を開き、次の手順を実行します。
  - a) [IDプロバイダー名 (Identity Provider Name)]フィールドに IdP の名前 (例: AuthO SSO) を入力しま す。
  - b) [シングルサインオンサービスURL (Single Sign On Service URL)]フィールドに、SAMLアドオンダイ アログからコピーした [IDプロバイダーログインURL (Identity Provider Login URL)]の値を入力しま す。
  - c) [エンティティID (Entity ID)]フィールドに、SAML アドオンダイアログからコピーした[発行元 (Issuer)]フィールドの値を入力します。
  - d) [ファイルの追加(Add File)]をクリックし、AuthOからダウンロードした SAML 署名証明書を選択します。
  - e) 必要に応じて、Duo ベースの無料の MFA サービスからユーザーをオプトアウトします。

f)

g)

| Integrate Identity Provider                                                                                                   |                                                                                                    |
|----------------------------------------------------------------------------------------------------|----------------------------------------------------------------------------------------------------|
| 1 Set Up 2 D                                                                                                    | Download 3 Configure 4 Activate                                                                                                    |
| Set Up                                                                                                    |                                                                                                    |
| Identity Provider (IdP) Name                                                                                                  | Auth0 SSO                                                                                                    |
| Single Sign-On Service URL                                                                                                    | https://dev-q2xwaipwfp2liro8.us.auth0.cor                                                                                                    |
| Entity ID (Audience URI) 🚯                                                                                                    | urn:dev-q2xwaipwfp2liro8.us.auth0.com                                                                                                    |
| SAML Signing Certificate 🚯                                                                                                    | Auth0 SSO.pem     Add       File must be in PEM format     Image: Comparison of the second second seco |
| By default, SecureX Sign-On enrolls all users into L<br>recommend MFA, with a session timeout no greate<br>Security products. | Duo MultiFactor Authentication (MFA) at no cost. We strongly<br>er than 2 hours, to help protect your sensitive data within Cisco                                                                                                    |
| Do you wish to keep the Duo-based MFA enabled in SecureX Sign-On?                                                             | • Yes 💿 No                                                                                                    |
| へ(Next)] をクリックして [ダ」<br>で使用するために [シングルサイ                                                                                      | ウンロード(Download)] 設定ページに進みます。<br>ンオンサービスURL(Single Sign-On Service URL)] と [エン                                                                                                    |
| ィID(Entity ID)] の値をコピーし                                                                                                    | ン、SAML 署名証明書(cisco-securex.pem)をダウンロードし                                                                                                    |

| Set Up 2 Dov                                  | vnload3 Confi                           | gure 4 Activate |
|-----------------------------------------------|-----------------------------------------|-----------------|
|                                               |                                         |                 |
| Download                                      |                                         |                 |
| Depending on your provider, use the following | g information to set up your Identity P | rovider (IdP).  |
| Single Sign-On Service URL (ACS URL)          | https://sso-preview.test.se             | ťa.             |
| Entity ID (Audience URI)                      | https://www.okta.com/saml               | E               |
| SAML Signing Certificate                      | cisco-securex.pem                       | Download        |
| SecureX Sign-On SAML Metadata                 | cisco-securex-saml-                     | Download        |
|                                               | metadata.xml                            |                 |

h) [次へ (Next)] をクリックして [構成 (Configure)] 画面に進みます。

ステップ3 Auth0 コンソールのアドオン設定ダイアログに戻ります。

- a) [設定 (Settings)] タブをクリックします。
- b) [アプリケーションコールバックURL(Application Callback URL)]フィールドに、エンタープライズ設 定ウィザードからコピーした[シングルサインオンサービスURL(Single Sign-On Service URL)]の値を 入力します。

- c) 必要に応じて、[デバッグ (Debug)]をクリックしてサンプル SAML 応答の構造と内容を確認します (応答をデバッグするには、AuthO ユーザーを SAML アプリケーションに割り当てる必要がありま す)。
- d) [設定 (Settings)]フィールドに次の JSON オブジェクトを入力します。<ENTITY\_ID\_URI>を、前にコ ピーした [エンティティID (オーディエンスURI) (Entity ID (Audience URI))]の値に置き換え、
   <SIGNING\_CERT>を、ダウンロードした SecureX Sign On 署名証明書 (PEM ファイル)を1行の文字列に 変換した内容に置き換えます。

```
{
  "audience": "https://www.okta.com/saml2/...",
  "signingCert": "-----BEGIN CERTIFICATE-----\n...-END CERTIFICATE-----\n",
  "mappings": {
    "email": "email",
    "given_name": "firstName",
    "family_name": "lastName"
    },
    "nameIdentifierFormat": "urn:oasis:names:tc:SAML:1.1:nameid-format:unspecified",
    "nameIdentifierProbes": [
    "http://schemas.xmlsoap.org/ws/2005/05/identity/claims/emailaddress"
    ],
    "binding": "urn:oasis:names:tc:SAML:2.0:bindings:HTTP-POST"
}
```

|                                                                         | Settings Usage                                                                                                    |
|-------------------------------------------------------------------------|----------------------------------------------------------------------------------------------------|
| Applicat                                                                | tion Callback URL                                                                                                    |
| https:                                                                  | ://sso-preview.test.security.cisco.com/sso/saml2/0oa 0h8                                                                                                    |
|                                                                         |                                                                                                    |
|                                                                         |                                                                                                    |
| Settings                                                                | 3                                                                                                    |
| Settings<br>2                                                           | \$<br>{                                                                                                    |
| Settings<br>2<br>3                                                      | <pre> audience": "https://www.okta.com/saml2/service-provider/ "aigningOpat": "</pre>                                                                                                    |
| Settings<br>2<br>3<br>4                                                 | <pre>s {     audience": "https://www.okta.com/saml2/service-provider/     "signingCert": "BEGIN CERTIFICATE\nMIIfjc\n-     "monnings": { </pre>                                                                                                    |
| Settings<br>2<br>3<br>4<br>5<br>6                                       | <pre>s {     audience": "https://www.okta.com/saml2/service-provider/     "signingCert": "BEGIN CERTIFICATE\nMIIfjc\n-     "mappings": {         "email": "email"     } }</pre>                                                                                                    |
| Settings<br>2<br>3<br>4<br>5<br>6<br>7                                  | <pre>s {     "audience": "https://www.okta.com/saml2/service-provider/     "signingCert": "BEGIN CERTIFICATE\nMIIfjc\n-     "mappings": {         "email": "email",         "given_name": "firstName",</pre>                                                                                                    |
| Settings<br>2<br>3<br>4<br>5<br>6<br>7<br>8                             | <pre>s {     "audience": "https://www.okta.com/saml2/service-provider,     "signingCert": "BEGIN CERTIFICATE\nMIIfjc\n-     "mappings": {         "email": "email",         "given_name": "firstName",         "family_name": "lastName"</pre>                                                                                                    |
| Settings<br>2<br>3<br>4<br>5<br>6<br>7<br>8<br>9                        | <pre>s {     "audience": "https://www.okta.com/saml2/service-provider/     "signingCert": "BEGIN CERTIFICATE\nMIIfjc\n-     "mappings": {         "email": "email",         "given_name": "firstName",         "family_name": "lastName"     },</pre>                                                                                                    |
| Settings<br>2<br>3<br>4<br>5<br>6<br>7<br>8<br>9<br>10                  | <pre>{     {         "audience": "https://www.okta.com/saml2/service-provider/         "signingCert": "BEGIN CERTIFICATE\nMIIfjc\n-         "mappings": {             "email": "email",             "given_name": "firstName",             "family_name": "lastName"         },         "nameIdentifierFormat": "urn:oasis:names:tc:SAML:1.1:name</pre>                                                                      |
| Settings<br>2<br>3<br>4<br>5<br>6<br>7<br>8<br>9<br>10<br>11            | <pre>s {     "audience": "https://www.okta.com/saml2/service-provider/     "signingCert": "BEGIN CERTIFICATE\nMIIfjc\n-     "mappings": {         "email": "email",         "given_name": "firstName",         "family_name": "lastName"     },     "nameIdentifierFormat": "urn:oasis:names:tc:SAML:1.1:name     "nameIdentifierProbes": [</pre>                                                                            |
| Settings<br>2<br>3<br>4<br>5<br>6<br>7<br>8<br>9<br>10<br>11<br>12<br>2 | <pre>{     "audience": "https://www.okta.com/saml2/service-provider/     "signingCert": "BEGIN CERTIFICATE\nMIIfjc\n-     "mappings": {         "email": "email",         "given_name": "firstName",         "family_name": "lastName"     },     "nameIdentifierFormat": "urn:oasis:names:tc:SAML:1.1:name     "nameIdentifierProbes": [         "http://schemas.xmlsoap.org/ws/2005/05/identity/claims,         " } </pre> |
| ettings<br>2<br>3<br>4<br>5<br>6<br>7<br>8<br>9<br>10<br>11             | <pre>{     {         "audience": "https://www.okta.com/saml2/service-provide         "signingCert": "BEGIN CERTIFICATE\nMIIfjc\n         "mappings": {             "email": "email",             "given_name": "firstName",             "family_name": "lastName"         },         "nameIdentifierFormat": "urn:oasis:names:tc:SAML:1.1:nameIdentifierProbes": [</pre>                                                     |

e) ダイアログの下部にある[有効化(Enable)]をクリックしてSAMLアプリケーションを有効にします。

- ステップ4 エンタープライズ設定ウィザードの[構成 (Configure)] 画面に戻ります。
  - a) 表示された URL をコピーし、プライベート(シークレット)ブラウザウィンドウで開きます。 ブラウザが AuthO SSO ページにリダイレクトされます。
  - b) ステップ2:電子メールドメインの申請と検証と一致する電子メールアドレスでAuth0にサインインします。 SecureX アプリケーションポータルに戻れば、テストは成功です。
  - c) 設定ウィザードで[次へ(Next)]をクリックして[アクティブ化(Activate)] 画面に進みます。
  - d) ユーザーの統合をアクティブ化するには、[IdPをアクティブ化(Activate my IdP)]をクリックします。

I

e) ダイアログで選択内容を確認します。

| etting | IdP Activation ×                                                                                                    |       |
|--------|----------------------------------------------------------------------------------------------------|-------|
| vide   | <ul> <li>Once the IdP integration is activated:</li> <li>Users sign in using their enterprise IdP password</li> <li>Users no longer manage their MFA settings (if you opted out of Duo MFA during setup).</li> </ul> |       |
|        | Cancel                                                                                                    | Activ |

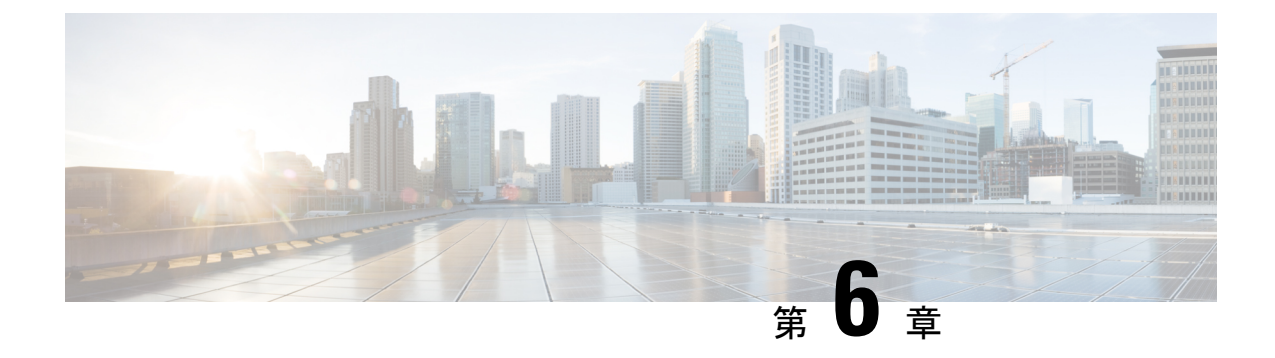

# **Azure AD**

### C)

**重要 Enterprise Manager は廃止されました。**Security Cloud Control を使用して ID プロバイダーの統合を管理できるようになりました。詳細については、ID プロバイダー統合ガイドを参照してください。

既存の ID プロバイダー統合データはすべて、Security Cloud Control を介して使用できます。

- •概要 (29ページ)
- はじめに (30ページ)

# 概要

ここでは、Azure AD SAML アプリケーションを作成し、それを Security Cloud Sign On と統合 する方法を示します。

(注)

- Azure AD ユーザーのユーザープリンシパル名(UPN)は、ユーザーの電子メールアドレスと同じとは限らないことに注意してください。
  - SAML応答の <NameID> 要素と email ユーザー属性には、ユーザーの電子メールアドレスを 含める必要があります。詳細については、「SAML 応答の要件 (5 ページ)」を参照し てください。
  - 指定された電子メールアドレスは、既存の製品のアクセス制御で使用されているものと一 致する必要があります。一致しない場合は、製品のアクセス制御を更新する必要がありま す。

# はじめに

### 始める前に

- ・管理者権限で Azure ポータルにサインインできる必要があります。
- エンタープライズ設定ウィザードのステップ1:エンタープライズの作成(11ページ) とステップ2:電子メールドメインの申請と検証(12ページ)が完了している必要があります。
- ステップ1 https://portal.azure.com にサインインします。

アカウントで複数のテナントにアクセスできる場合は、右上隅でアカウントを選択します。ポータルセッションを必要な Azure AD テナントに設定します。

- a) [Azure Active Directory] をクリックします。
- b) 左側のサイドバーで[エンタープライズアプリケーション(Enterprise Applications)]をクリックしま す。
- c) [+新しいアプリケーション(+ New Application)] をクリックし、[Azure AD SAML Toolkit(Azure AD SAML Toolkit)] を探します。
- d) [Azure AD SAML Toolkit (Azure AD SAML Toolkit)] をクリックします。
- e) [名前 (Name)]フィールドに「SecureX Sign On」またはその他の値を入力し、[作成 (Create)] をクリックします。
- f) [概要 (Overview)]ページで、左側のサイドバーの[管理 (Manage)]の下にある[シングルサインオン (Single Sign On)]をクリックします。
- g) [シングルサインオン方式の選択(select single sign on method)]で[SAML(SAML)]を選択します。
- h) [基本的なSAML構成(Basic SAML Configuration)]パネルで[編集(Edit)]をクリックします。
  - ・[識別子(エンティティID) (Identifier (Entity ID))]で[識別子の追加(Add Identifier)]をクリックし、https://example.comまたは他の有効なURLの一時的な値を入力します。この一時的な値は後で置き換えます。
  - 「応答URL(Assertion Consumer Service URL) (Reply URL (Assertion Consumer Service URL))]で
     [応答URLの追加(Add reply URL)]をクリックし、https://example.comまたは他の有効な
     URLの一時的な値を入力します。この一時的な値は後で置き換えます。
  - •[サインオンURL (Sign on URL)]フィールドに「https://sign-on.security.cisco.com/」 と入力します。
  - •[保存(Save)]をクリックし、[基本的なSAML構成(Basic SAML Configuration)]パネルを閉じます。
- i) [必要な要求(Required claim)]で[一意のユーザー識別子(名前ID) (Unique User Identifier (Name ID))]要求をクリックして編集します。
- j) [ソース属性 (Source attribute)] フィールドを user.userprincipalname に設定します。

ここでは、user.userprincipalnameの値が有効な電子メールアドレスを表していることを前提としています。それ以外の場合は、[ソース(Source)]でuser.primaryauthoritativeemailを使用するように設定します。

k) [追加の要求(Additional Claims)]パネルで[編集(Edit)]をクリックし、Azure AD ユーザープロパ ティと SAML 属性の間の次のマッピングを作成します。

ここでは、user.userprincipalname の値が有効な電子メールアドレスを表していることを前提として います。それ以外の場合は、email 要求の[ソース属性(Source attribute)]で user.primaryauthoritativeemail を使用するように設定します。

| 名前        | 名前空間 | ソース属性                  |
|-----------|------|------------------------|
| email     | 値なし  | user.userprincipalname |
| firstName | 値なし  | user.givenname         |
| lastName  | 値なし  | user.surname           |

各要求の[名前空間(Namespace)]フィールドは必ずクリアしてください。

| Manage claim         |                        |              |  |  |
|----------------------|------------------------|--------------|--|--|
| 🖫 Save 🗙 Discard cha | nges 🦷 🔀 Got feedback? |              |  |  |
| Name *               | email                  | $\checkmark$ |  |  |
| Namespace            | Enter a namespace URI  | $\checkmark$ |  |  |

- [SAML証明書(SAML Certificates)]パネルで、[証明書(Base64) (Certificate (Base64))]証明書の [ダウンロード(Download)]をクリックします。
- m) この手順の後半で使用するために、[SAMLによるシングルサインオンのセットアップ (Set up Single Sign-On with SAML)]セクションで[ログインURL (Login URL)]と[Azure AD識別子 (Azure AD Identifier)]の値をコピーします。
- ステップ2 新しいブラウザタブでエンタープライズ設定ウィザードを開きます。[IDプロバイダーの統合(Integrate Identity Provider)]>[セットアップ(Set Up)]画面(ステップ3:SAMLメタデータの交換(13ページ))が表示されます。
  - a) [IDプロバイダー (IdP) 名 (Identity Provider (IdP) Name)]フィールドに「**Azure SSO**」または統合の 他の名前を入力します。
  - b) [シングルサインオンサービスURL (Single Sign-On Service URL)]フィールドに、Azure からコピーした[ログインURL (Login URL)]の値を入力します。
  - c) [エンティティID (オーディエンスURI) (Entity ID (Audience URI))]フィールドに、Azure からコピー した [Azure AD識別子 (Azure AD Identifier)]の値を入力します。
  - d) [ファイルの追加(Add File)]をクリックし、Azure ポータルからダウンロードした SAML 署名証明書 をアップロードします。

- e) 必要に応じて、無料の Duo MFA からユーザーをオプトアウトします。
- f) [ダウンロード (Download)] 画面で [次へ (Next)] をクリックします。
- g) この手順の後半で使用するために、[シングルサインオンサービスURL (ACS URL) (Single Sign-On Service URL (ACS URL))]と[エンティティID (オーディエンスURI) (Entity ID (Audience URI))]の 値をコピーします。
- h) [次へ (Next)]をクリックします。
- ステップ3 Azure コンソールのブラウザタブに戻ります。
  - a) [基本的なSAML構成(Basic SAML Configuration)] セクションで[編集(Edit)] をクリックします。
  - b) [識別子(エンティティID) (Identifier (Entity ID))]フィールドに入力した一時的な ID プロバイダー を、エンタープライズ設定ウィザードからコピーした[エンティティID(オーディエンスURI) (Entity ID (Audience URI))]フィールドの値に置き換えます。
  - c) [応答URL (Assertion Consumer Service URL) (Reply URL (Assertion Consumer Service URL))]フィール ドに入力した一時的な ID プロバイダーを、エンタープライズ設定ウィザードからコピーした[シング ルサインオンサービスURL (ACS URL) (Single Sign-On Service URL (ACS URL))]フィールドの値に 置き換えます。
  - d) [保存(Save)]をクリックし、[基本的なSAML構成(Basic SAML Configuration)]パネルを閉じます。
- **ステップ4** エンタープライズ設定ウィザードに戻り、統合をテストします。[構成 (Configure)] 画面 (ステップ4: SSO 統合のテスト (15ページ)) で次の手順を実行します。
  - a) 提供された URL をコピーし、プライベート(シークレット)ウィンドウで開きます。
  - b) SAML アプリケーションに関連付けられた Azure AD アカウントでサインインします。
     SecureX アプリケーションポータルに戻れば、テストは成功です。エラーが発生する場合は、トラブルシューティング(17ページ)を参照してください。
  - c) [次へ (Next)]をクリックして [アクティブ化 (Activate)] 画面に進みます。
  - d) 準備ができたら、[IdPをアクティブ化(Activate my IdP)]をクリックし、ダイアログボックスで選択内 容を確認します。

| etting | IdP Activation                                                                                                    | × |       |
|--------|----------------------------------------------------------------------------------------------------|---|-------|
| vide   | <ul> <li>Once the IdP integration is activated:</li> <li>Users sign in using their enterprise IdP password</li> <li>Users no longer manage their MFA settings (if you opted out of Duo MFA during setup).</li> </ul> |   |       |
|        | Cancel                                                                                                    |   | Activ |
|        |                                                                                                    |   |       |

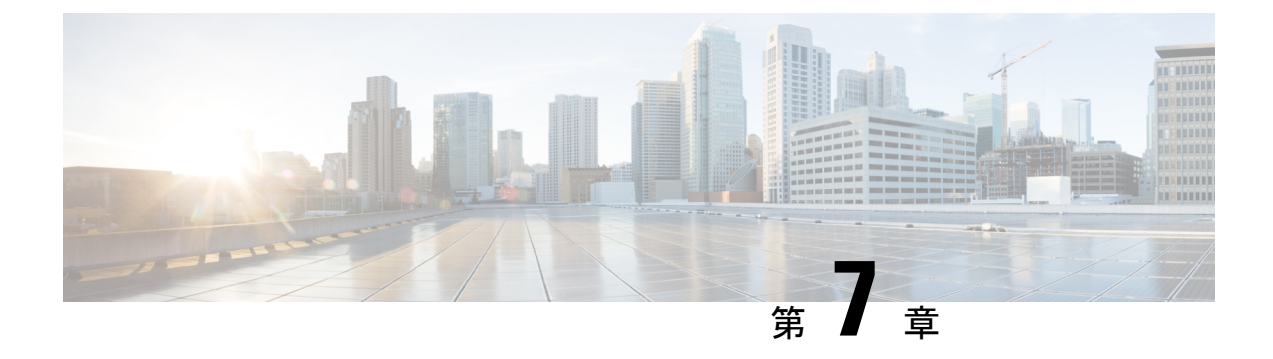

# Duo

### C-

**重要 Enterprise Manager は廃止されました。**Security Cloud Control を使用して ID プロバイダーの統合を管理できるようになりました。詳細については、ID プロバイダー統合ガイドを参照してください。

既存の ID プロバイダー統合データはすべて、Security Cloud Control を介して使用できます。

- •概要 (33ページ)
- はじめに (33 ページ)

# 概要

ここでは、Duo SAML アプリケーションを作成し、それを Security Cloud Sign On と統合する方 法について説明します。

# はじめに

### 始める前に

- ・所有者ロールを持つ Duo 管理者である必要があります。
- Duo の [Duo管理(Duo Admin)]>[シングルサインオン(Single Sign-On)]>[設定済み認 証ソース(Configured Authentication Sources)]で、少なくとも1つの認証ソースがすでに 設定されている必要があります。
- エンタープライズ設定ウィザードのステップ1:エンタープライズの作成(11ページ) とステップ2:電子メールドメインの申請と検証(12ページ)が完了している必要があります。

ステップ1 Duo Admin Panel にサインインします。

- a) 左側のメニューから [アプリケーション (Applications)] をクリックし、[アプリケーションの保護 (Protect an Application)] をクリックします。
- b) [汎用SAMLサービスプロバイダー(Generic SAML Service Provider)]を探します。
- c) [保護タイプ (Protection Type)]が [DuoがホストするSSOによる2FA (2FA with SSO hosted by Duo)]の [汎用サービスプロバイダー (Generic Service Provider)]アプリケーションの横にある[保護 (Protect)] をクリックします。汎用 SAML サービスプロバイダーの構成ページが開きます。
- d) [メタデータ(Metadata)] セクションを選択します。
- e) [エンティティID (Entity ID)]の値をコピーし、後で使用するために保存します。
- f) [シングルサインオンURL (Single Sign-On URL)]の値をコピーし、後で使用するために保存します。
- g) [ダウンロード (Downloads)] セクションで [証明書のダウンロード (Download certificate)] をクリッ クします。
- h) [SAML応答 (SAML Response)] セクションで次の手順を実行します。
  - [NameID形式 (NameID format)]で[urn:oasis:names:tc:SAML:1.1:nameid-format:unspecified (urn:oasis:names:tc:SAML:1.1:nameid-format:unspecified)]または [urn:oasis:names:tc:SAML:1.1:nameid-format:emailAddress (urn:oasis:names:tc:SAML:1.1:nameid-format:emailAddress)]を選択します。
  - [NameID属性(NameID attribute)] で [<Email Address>(<Email Address>)] を選択します。
  - •[属性のマッピング(Map Attributes)] セクションで、Duo IdP ユーザー属性から SAML 応答属性 への次のマッピングを入力します。

| [IdP属性(IdP Attribute)]     | [SAML応答属性(SAML Response Attribute)] |
|----------------------------|-------------------------------------|
| <email address=""></email> | email                               |
| <first name=""></first>    | firstName                           |
| <last name=""></last>      | lastName                            |

| Map attributes | IdP Attribute                | SAML Response Attribute |
|----------------|------------------------------|-------------------------|
|                | × <email address=""></email> | email                   |
|                | × <first name=""></first>    | firstName               |
|                | × <last name=""></last>      |                         |

i) [設定 (Settings)] セクションで、[名前 (Name)] フィールドに「Secure Cloud Sign On」または他の 値を入力します。

Duo の SAML 設定のブラウザウィンドウは開いたままにします。

- a) [IDプロバイダー名 (Identity Provider Name)]フィールドに IdP の名前 (例: Duo SSO) を入力しま す。
- b) [シングルサインオンサービスURL (Single Sign On Service URL)]フィールドに、Duo からコピーした [シングルサインオンURL (Single Sign-On URL)]の値を入力します。
- c) [エンティティID (Entity ID)]フィールドに、Duoからコピーした[エンティティID (Entity ID)]フィールドの値を入力します。
- d) [ファイルの追加(Add File)]をクリックし、Duoからダウンロードした SAML 署名証明書を選択します。
- e) 必要に応じて、Duo ベースの無料の MFA サービスからユーザーをオプトアウトします。
- f) [次へ (Next)]をクリックして [ダウンロード (Download)] 画面に進みます。
- g) 後で使用するために、[シングルサインオンサービスURL(ACS URL) (Single Sign-On Service URL (ACS URL))]フィールドと[エンティティID(オーディエンスURI) (Entity ID (Audience URI))]フィールドの値をコピーして保存します。
- h) SAML 署名証明書 (cisco-securex.pem) をダウンロードします。

| Set Up 2 Do                                  | wwnload 3 Conf                          | figure (4) Activate |
|----------------------------------------------|-----------------------------------------|---------------------|
| Download                                     |                                         |                     |
| Depending on your provider, use the followir | g information to set up your Identity P | Provider (IdP).     |
| Single Sign-On Service URL (ACS URL)         | https://sso-preview.test.se             | F <u>a</u>          |
| Entity ID (Audience URI)                     | https://www.okta.com/saml               | Fa                  |
| SAML Signing Certificate                     | cisco-securex.pem                       | Download            |
| SecureX Sign-On SAML Metadata                | cisco-securex-saml-<br>metadata.xml     | Download            |

- i) [次へ (Next)]をクリックして [構成 (Configure)] 画面に進みます。
- ステップ3 Duoの SAML アプリケーション設定に戻り、次の手順を実行します。
  - a) [サービスプロバイダー (Service Provider)] セクションの [エンティティID (Entity ID)] フィールド に、前の手順で設定ウィザードによって提供された [エンティティID (オーディエンスURI) (Entity ID (Audience URI))] フィールドの値を入力します。
  - b) [Assertion Consumer Service (ACS) URL (Assertion Consumer Service (ACS) URL)]に、前の手順で設定 ウィザードによって提供された[シングルサインオンサービスURL (ACS URL) (Single Sign-On Service URL (ACS URL))]フィールドの値を入力します。
  - c) 設定ページの下部で[保存(Save)]をクリックします。

ステップ4 エンタープライズ設定ウィザードの[構成 (Configure)] 画面に戻ります。

a) 表示された URL をコピーし、プライベート(シークレット)ブラウザウィンドウで開きます。

はじめに

ブラウザが Duo SSO URL にリダイレクトされます。

b) ステップ2:電子メールドメインの申請と検証と一致する電子メールアドレスで Duo にサインインします。

SecureX アプリケーションポータルに戻れば、テストは成功です。

- c) 設定ウィザードで[次へ(Next)]をクリックして[アクティブ化(Activate)] 画面に進みます。
- d) ユーザーの統合をアクティブ化するには、[IdPをアクティブ化(Activate my IdP)]をクリックします。
- e) ダイアログで選択内容を確認します。

| etting | IdP Activation                                                                                                    | × |       |
|--------|----------------------------------------------------------------------------------------------------|---|-------|
| vide   | <ul> <li>Once the IdP integration is activated:</li> <li>Users sign in using their enterprise IdP password</li> <li>Users no longer manage their MFA settings (if you opted out of Duo MFA during setup).</li> </ul> |   |       |
|        | Cancel                                                                                                    | • | Activ |

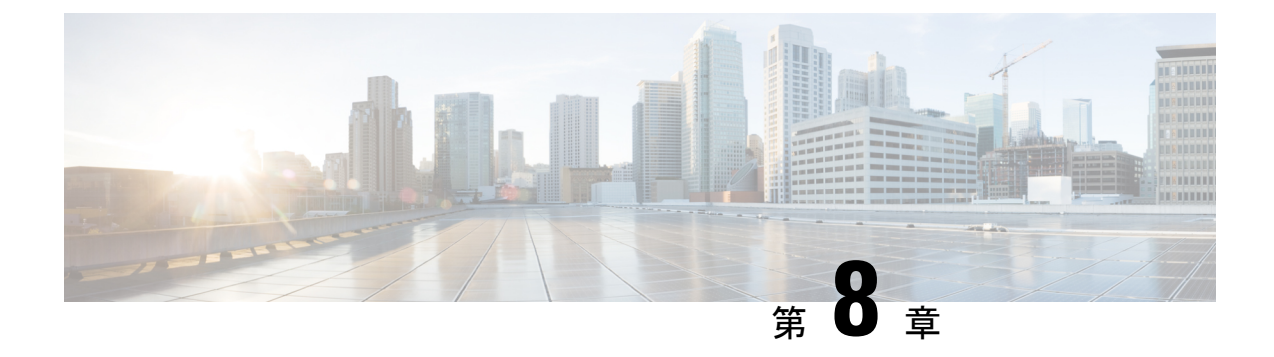

# Google

### C

**重要 Enterprise Manager は廃止されました。Security Cloud Control** を使用して ID プロバイダーの統合を管理できるようになりました。詳細については、ID プロバイダー統合ガイドを参照してください。

既存の ID プロバイダー統合データはすべて、Security Cloud Control を介して使用できます。

- •概要 (37ページ)
- 使用する前に(37ページ)

# 概要

ここでは、Google Workplace SAML アプリケーションを作成し、それを Security Cloud Sign On と統合する方法について説明します。

# 使用する前に

始める前に

- ・スーパー管理者権限を持つ Google Workspace アカウントが必要です。
- エンタープライズ設定ウィザードのステップ1:エンタープライズの作成(11ページ) とステップ2:電子メールドメインの申請と検証(12ページ)が完了している必要があります。

ステップ1 スーパー管理者権限を持つアカウントを使用して Google 管理コンソールにサインインします。

a) 管理コンソールで、メニュー >[アプリ (Apps)]>[ウェブアプリとモバイルアプリ (Web and mobile apps)]に移動します。

- b) [アプリを追加(Add App)]>[カスタムSAMLアプリの追加(Add custom SAML app)]をクリックしま す。
- c) [アプリの詳細(App Details)] で以下を行います。
  - •アプリケーション名に「Secure Cloud Sign On」または他の値を入力します。
  - ・必要に応じて、アプリケーションに関連付けるアイコンをアップロードします。
- d) [続行 (Continue)]をクリックします。
- e) [SSOのURL (SSO URL)]と[エンティティID (Entity ID)]をコピーし、証明書をダウンロードしま す。
- **ステップ2**新しいブラウザタブでエンタープライズ設定ウィザードを開きます。ステップ3:SAMLメタデータの交換(13ページ)の画面が表示されます。
  - a) [IDプロバイダー (IdP) 名 (Identity Provider (IdP) Name)]に「Google SSO」または他の値を入力し ます。
  - b) [シングルサインオンサービスURL (Single Sign-On Service URL)]フィールドに、Google 管理コンソー ルからコピーした [SSOのURL (SSO URL)]を入力します。
  - c) [エンティティID (オーディエンスURI) (Entity ID (Audience URI))]フィールドに、Google 管理コン ソールからコピーした [エンティティID (Entity ID)]を入力します。
  - d) [ファイルの追加(Add File)]をクリックし、Google 管理コンソールからダウンロードした証明書を選 択します。
  - e) 必要に応じて、無料の Duo 多要素認証からユーザーをオプトアウトします。
  - f) [次へ (Next)]をクリックします。
  - g) [シングルサインオンサービスURL (ACS URL) (Single Sign-On Service URL (ACS URL))]と[エン ティティID (オーディエンスURI) (Entity ID (Audience URI))]をコピーし、SAML 署名証明書をダウ ンロードします。
- ステップ3 Google 管理コンソールに戻ります。
  - a) [カスタムSAMLアプリの追加(Add custom SAML app)]ページで[続行(Continue)]をクリックしま す。
  - b) [ACSのURL (ACSURL)]フィールドに、エンタープライズ設定ウィザードから前にコピーした[シン グルサインオンサービスURL (ACSURL) (Single Sign-On Service URL (ACSURL))]を入力します。
  - c) [名前IDの形式 (Name ID format)]で [UNSPECIFIED (UNSPECIFIED)]または [EMAIL (EMAIL)] を選択します。
  - d) [名前ID (Name ID)]で[Basic Information > Primary email (Basic Information > Primary email)]を選択し ます。
  - e) [続行 (Continue)] をクリックします。
  - f) [属性のマッピング(Attributes mapping)] ページで次の属性マッピングを追加します。

| [Googleディレクトリの属性(Google Directory attributes)] | [アプリの属性(App attributes)] |
|------------------------------------------------|--------------------------|
| 名(First name)                                  | firstName                |
| 姓(Last name)                                   | lastName                 |
| Primary email                                  | email                    |

| asic Information > | ~ | $\rightarrow$ | firstName | × |
|--------------------|---|---------------|-----------|---|
| Irst name          |   |               |           |   |
| asic Information > |   |               |           |   |
| ast name           | • | $\rightarrow$ | lastName  | × |
| asic Information > |   |               |           |   |
| rimary email       |   | $\rightarrow$ | email     | × |

ステップ4 エンタープライズ設定ウィザードの[構成 (Configure)] 画面に戻ります。

- a) 表示された URL をコピーし、プライベート(シークレット)ブラウザウィンドウで開きます。 ブラウザが Google SSO URL にリダイレクトされます。
- b) ステップ2:電子メールドメインの申請と検証と一致する電子メールアドレスでGoogle にサインイン します。
   SecureX アプリケーションポータルに戻れば、テストは成功です。

- c) 設定ウィザードで[次へ(Next)]をクリックして[アクティブ化(Activate)]画面に進みます。
- d) ユーザーの統合をアクティブ化するには、[IdPをアクティブ化(Activate my IdP)]をクリックします。
- e) ダイアログで選択内容を確認します。

| etting | IdP Activation                                                                                                    | <     |
|--------|----------------------------------------------------------------------------------------------------|-------|
| vide   | <ul> <li>Once the IdP integration is activated:</li> <li>Users sign in using their enterprise IdP password</li> <li>Users no longer manage their MFA settings (if you opted out of Duo MFA during setup).</li> </ul> |       |
|        | Cancel Activate                                                                                                    | Activ |

I

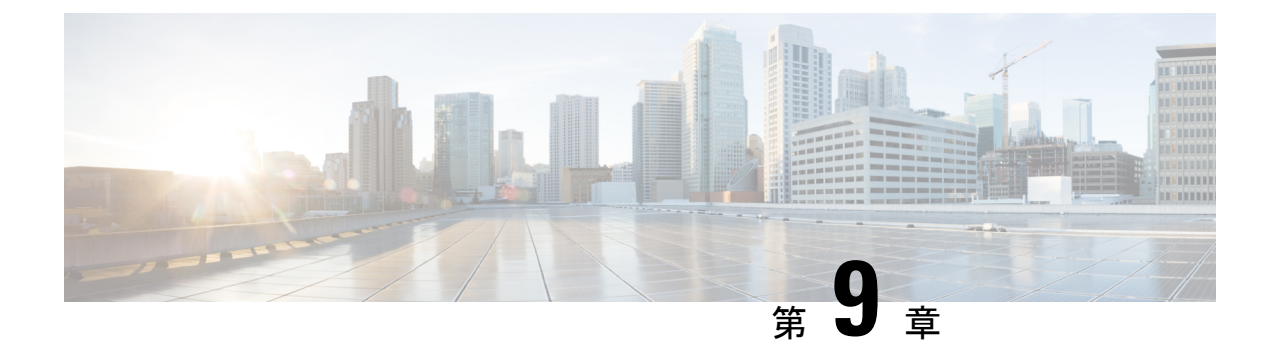

# Okta

### C)

**重要 Enterprise Manager は廃止されました。Security Cloud Control** を使用して ID プロバイダーの統合を管理できるようになりました。詳細については、ID プロバイダー統合ガイドを参照して ください。

既存の ID プロバイダー統合データはすべて、Security Cloud Control を介して使用できます。

- 概要(41ページ)
- はじめに (41 ページ)

### 概要

ここでは、Okta SAML アプリケーションを作成し、Security Cloud Sign On と統合する方法について説明します。

# はじめに

### 始める前に

- ・管理者権限でOktaダッシュボードにサインインできる必要があります。
- エンタープライズ設定ウィザードのステップ1:エンタープライズの作成(11ページ) とステップ2:電子メールドメインの申請と検証(12ページ)が完了している必要があります。

ステップ1 Okta 管理コンソールにサインインして、次の手順を実行します。

- a) [アプリケーション (Applications)]メニューから[アプリケーション (Applications)]を選択します。
- b) [アプリケーション統合の作成(Create App Integration)] をクリックします。
- c) [SAML 2.0 (SAML 2.0)]を選択し、[次へ (Next)]をクリックします。

- d) [全般設定(General Settings)] タブで、統合の名前(例: Security Cloud Sign On)を入力し、必要に 応じてロゴをアップロードします。
- e) [次へ (Next)]をクリックします。
- f) [SAMLの設定(Configure SAML)]タブを選択します。
- g) [シングルサインオンURL (Single sign on URL)]フィールドに一時的な値(例:
   https://example.com/sso)を入力します。これは後で Security Cloud Sign On の実際の ACS URL に置き換えます。
- h) [オーディエンスURI (Audience URI)]フィールドに一時的な値(例: https://example.com/audience)を入力します。これは後で Security Cloud Sign On の実際の オーディエンス ID URI に置き換えます。
- i) [名前IDの形式(Name ID Format)]で[指定なし(Unspecified)]または[EmailAddress(EmailAddress)] を選択します。
- j) [アプリケーションユーザー名 (Application username)]で[Oktaユーザー名 (Okta username)]を選択 します。
- k) [属性ステートメント(オプション) (Attribute Statements (optional))] セクションで、次の属性マッ ピングを追加します。

| [名前(Name)](SAMLアサーション) | [値(Value)](Okta プロファイル) |
|------------------------|-------------------------|
| email                  | user.email              |
| firstName              | user.firstName          |
| lastName               | user.email              |

図1:属性を追加する例

| Attribute Stater | nents (optional)                 |   |                | LEARN MORE |
|------------------|----------------------------------|---|----------------|------------|
| Name             | <b>Name format</b><br>(optional) |   | Value          |            |
| firstName        | Unspecified                      | • | user.firstName | ¥          |
| lastName         | Unspecified                      | • | user.lastName  | × ×        |
| email            | Unspecified                      | ▼ | user.email     | • ×        |

- l) [次へ (Next)]をクリックします。
- m) Okta にフィードバックを送信し、[完了(Finish)] をクリックします。
- n) ユーザーのグループにアプリケーションを割り当てます。
- o) [サインオン (Sign On)] タブを選択します。

p) 下にスクロールして、[SAMLセットアップ手順を表示(View SAML Setup Instructions)]をクリック します。

| SAMLS                    | igning Certi | ficates  |            |                  |                                                                                         |
|--------------------------|--------------|----------|------------|------------------|-----------------------------------------------------------------------------------------|
| Generate new certificate |              |          |            |                  | SAML Setup<br>Single Sign On using SAML will not<br>work until you configure the app to |
| Туре                     | Created      | Expires  | Status     | Actions          | trust Okta as an IdP.                                                                   |
| SHA-1                    | Today        | Feb 2033 | Inactive 🔒 | Actions <b>v</b> | View SAML setup instructions                                                            |
| SHA-2                    | Today        | Mar 2033 | Active     | Actions <b>v</b> |                                                                                         |

- q) 開いたページで [IDプロバイダーのシングルサインオンURL (Identity Provider Single Sign-On URL)]
   と [IDプロバイダー発行元 (Identity Provider Issuer)]をコピーし、X.509 証明書をダウンロードします。
   次に、エンタープライズ設定ウィザードで Security Cloud Sign Onとの SAML アプリケーションの統合を開始します。
- **ステップ2**新しいブラウザタブでエンタープライズ設定ウィザードを開きます。ステップ3:SAMLメタデータの交換(13ページ)の画面が表示されます。
  - a) [IDプロバイダー名 (Identity Provider Name)] フィールドに IdP の名前 (例: Okta SSO) を入力しま す。
  - b) [シングルサインオンサービスURL (Single Sign On Service URL)]フィールドに、Okta からコピーした [IDプロバイダーのシングルサインオンURL (Identity Provider Single Sign-On URL)]の値を入力しま す。
  - c) [エンティティID (Entity ID)]フィールドに、Okta からコピーした [IDプロバイダー発行元 (Identity Provider Issuer)]フィールドの値を入力します。
  - d) [ファイルの追加(Add File)]をクリックし、Okta からダウンロードした SAML 署名証明書を選択します。
  - e) 必要に応じて、Duo ベースの無料の MFA サービスからユーザーをオプトアウトします。
  - f) [次へ (Next)]をクリックして [ダウンロード (Download)] 画面に進みます。
  - g) 次の手順で使用するために、[シングルサインオンサービスURL (ACS URL) (Single Sign-On Service URL (ACS URL))]フィールドと[エンティティID (オーディエンスURI) (Entity ID (Audience URI))]フィールドの値をコピーして保存します。
  - h) 次の手順で使用するために、SAML 署名証明書(cisco-securex.pem)をダウンロードします。
- ステップ3 Okta の SAML アプリケーション設定に戻ります。
  - a) [全般 (General)] タブをクリックします。
  - b) [SAML設定 (SAML Settings)] セクションで [編集 (Edit)] をクリックします。
  - c) [次へ (Next)]をクリックします。
  - d) [シングルサインオンURL (Single sign-on URL)]の値を、エンタープライズ設定ウィザードで提供さ れた[シングルサインオンサービスURL (ACS URL) (Single Sign-On Service URL (ACS URL))]フィー ルドの値に置き換えます。

- e) [オーディエンスURI (SPエンティティID) (Audience URI (SP Entity ID))]の値を、エンタープライズ 設定ウィザードで提供された [エンティティID (オーディエンスURI) (Entity ID (Audience URI))] フィールドの値に置き換えます。
- f) [詳細設定を表示 (Show Advanced Settings)]をクリックし、[署名証明書 (Signature Certificate)]フィー ルドを見つけます。
- g) [ファイルの参照(Browse files)]をクリックし、前にダウンロードしたシスコの SAML 署名証明書を 見つけます。
- h) [次へ (Next)]をクリックします。
- i) [終了 (Finish)]をクリックして変更を保存します。
- ステップ4 エンタープライズ設定ウィザードの[構成 (Configure)] 画面に戻ります。
  - a) 表示された URL をコピーし、プライベート(シークレット)ブラウザウィンドウで開きます。 ブラウザが Okta SSO URL にリダイレクトされます。
  - b) ステップ2:電子メールドメインの申請と検証と一致する電子メールアドレスで Duo にサインインします。

SecureX アプリケーションポータルに戻れば、テストは成功です。

- c) 設定ウィザードで[次へ(Next)]をクリックして[アクティブ化(Activate)] 画面に進みます。
- d) ユーザーの統合をアクティブ化するには、[IdPをアクティブ化(Activate my IdP)]をクリックします。
- e) ダイアログで選択内容を確認します。

| etting | IdP Activation                                                                                                    | × |       |
|--------|----------------------------------------------------------------------------------------------------|---|-------|
| vide   | <ul> <li>Once the IdP integration is activated:</li> <li>Users sign in using their enterprise IdP password</li> <li>Users no longer manage their MFA settings (if you opted out of Duo MFA during setup).</li> </ul> |   |       |
|        | Cancel                                                                                                    |   | Activ |

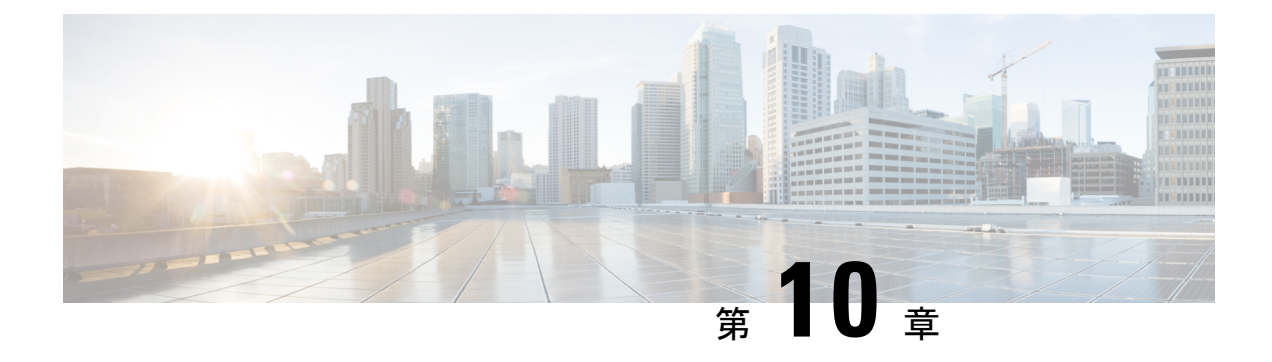

# **Ping ID**

### C)

**重要 Enterprise Manager は廃止されました。Security Cloud Control** を使用して ID プロバイダーの統合を管理できるようになりました。詳細については、ID プロバイダー統合ガイドを参照してください。

既存の ID プロバイダー統合データはすべて、Security Cloud Control を介して使用できます。

- •概要 (45ページ)
- 使用する前に(45ページ)

# 概要

ここでは、Ping Identity で SAML アプリケーションを作成し、それを Security Cloud Sign On と 統合する方法について説明します。

# 使用する前に

始める前に

- ・管理者権限で Ping Idendity 管理コンソールにサインインできる必要があります。
- エンタープライズ設定ウィザードのステップ1:エンタープライズの作成(11ページ) とステップ2:電子メールドメインの申請と検証(12ページ)が完了している必要があります。

ステップ1 Ping Idendity コンソールで次の手順を実行します。

- a) [接続(Connections)]>[アプリケーション(Applications)]に移動します。
- b) [+] ボタンをクリックして [アプリケーションの追加(Add Application)] ダイアログを開きます。

- c) [アプリケーション名 (Application Name)]フィールドに「Secure Cloud Sign On」または他の 名前を入力します。
- d) 必要に応じて、説明を追加し、アイコンをアップロードします。
- e) [アプリケーションの種類(Application Type)]で[SAMLアプリケーション(SAML application)]を 選択し、[構成(Configure)]をクリックします。
- f) [SAML設定(SAML Configuration)]ダイアログで、SAMLメタデータを手動で入力するオプション を選択し、[ACS URL(ACS URL)]と[エンティティID(Entity ID)]に一時的な URL を入力しま す。これらは後で実際の URL に置き換えます。

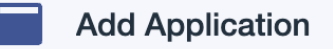

### SAML Configuration

**Provide Application Metadata** 

Import Metadata O Import From URL O Manually Enter

📄 cisco-security-cloud-saml-metadata (3).xml 🧵

ACS URLs \*

https://security.cisco.com/sso/saml2/0oa1sc3asja...

+ Add

Entity ID \*

https://www.okta.com/saml2/service-provider/spn...

- g) [保存 (Save)] をクリックします。
- h) [設定 (Configuration)] タブをクリックします。
- i) [署名証明書のダウンロード(Download Signing Certificate)]をクリックします。
- j) 次の手順で使用するために、[発行元ID (Issuer ID)] プロパティと [シングルサインオンサービス (Single Signon Service)] プロパティの値をコピーします。
- k) [属性のマッピング(Attribute Mappings)] タブをクリックします。
- 1) [編集(Edit)] (鉛筆アイコン)をクリックします。
- m) 必須の [saml\_subject (saml\_subject)] 属性について、[電子メールアドレス (Email Address)] を選択 します。

n) [+追加(+Add)]をクリックし、SAML 属性と PingOne ユーザー ID 属性の次のマッピングを追加し、 それぞれのマッピングで[必須(Required)]オプションを有効にします。

| 属性        | [PingOneマッピング(PingOne Mappings)] |
|-----------|----------------------------------|
| firstName | 電子メール アドレス (Email Address)       |
| lastName  | 名                                |
| email     | Family Name                      |

[属性マッピング(Attribute Mapping)]パネルは次のようになります。

| Attribute Mapping + Add |                  |   |    |   | + Add   |          |
|-------------------------|------------------|---|----|---|---------|----------|
| Attributes              | PingOne Mappings |   |    | I | Require | b        |
| saml_subject            | Email Address    | - | Ŷ¢ | • |         | Ĩ        |
| email                   | Email Address    | - | Ŷ¢ | • |         | Î        |
| firstName               | Given Name       | • | Ŷ¢ | • |         | <b>I</b> |
| lastName                | Family Name      | - | Ŷ¢ | : |         | Î        |
|                         |                  |   |    |   |         |          |

- o) [保存 (Save)] をクリックしてマッピングを保存します。
- ステップ2 新しいブラウザタブでエンタープライズ設定ウィザードを開きます。[IDプロバイダーの統合(Integrate Identity Provider)] 画面の[セットアップ(Set Up)] ステップ(ステップ3: SAML メタデータの交換(13 ページ))が表示されます。
  - a) [IDプロバイダー (IdP) 名 (Identity Provider (IdP) Name)]フィールドに統合の名前 (例: **Ping SSO**) を入力します。
  - b) [シングルサインオンサービスURL (Single Sign-On Service URL)]フィールドに、Ping SAML アプリ ケーションからコピーした [発行元ID (Issuer ID)]の値を入力します。
  - c) [追加...(Add...)]をクリックし、前にダウンロードした Ping 署名証明書を選択します。
  - d) 必要に応じて、無料の Duo 多要素認証からユーザーをオプトアウトします。

| Integrate Identity Provider                                                                                                    |                                                                                                  |                                                   |  |  |
|----------------------------------------------------------------------------------------------------|--------------------------------------------------------------------------------------------------|---------------------------------------------------|--|--|
| 1 Set Up 2                                                                                                    | Download 3 Co                                                                                    | nfigure 4 Activate                                |  |  |
| Set Up                                                                                                    |                                                                                                  |                                                   |  |  |
| Identity Provider (IdP) Name                                                                                                    | Ping SSO                                                                                         |                                                   |  |  |
| Single Sign-On Service URL ()                                                                                                    | https://auth.pingone.com/2bcca                                                                   | af9-a2d1-,                                        |  |  |
| Entity ID (Audience URI)                                                                                                    | https://auth.pingone.com/2bcca                                                                   | af9-a2d1-,                                        |  |  |
| SAML Signing Certificate                                                                                                    | Ping Federate SSO.pem                                                                            | Add                                               |  |  |
|                                                                                                    | File must be in PEM format                                                                       |                                                   |  |  |
| By default, SecureX Sign-On enrolls all users into<br>recommend MFA, with a session timeout no grea<br>products.                                                                           | Duo MultiFactor Authentication (MFA) at no c<br>ter than 2 hours, to help protect your sensitive | cost. We strongly<br>e data within Cisco Security |  |  |
| Do you wish to keep the Duo-based MFA<br>enabled in SecureX Sign-On?<br>If your organization has integrated MFA at your lo<br>you may wish to disable MFA at the SecureX Sign<br>On level. | • Yes O No                                                                                       |                                                   |  |  |

- e) [次へ(Next)]をクリックして[ダウンロード(Download)] 画面に進みます。
- f) [ダウンロード (Download)] 画面で、[シングルサインオンサービスURL (ACS URL) (Single Sign-On Service URL (ACS URL))] プロパティと [エンティティID (オーディエンスURI) (Entity ID (Audience URI))] プロパティの値をコピーし、[ダウンロード (Download)]をクリックして署名証明書をダウンロードします。
- ステップ3 Ping Idendity コンソールに戻り、次の手順を実行します。
  - a) [構成 (Configuration)] タブで、編集 (鉛筆) アイコンをクリックします。
  - b) [ACS URL (ACS URLs)]フィールドで、一時的な URL を前の手順でコピーした[シングルサインオン サービスURL (ACS URL) (Single Sign-On Service URL (ACS URL))] に置き換えます。
  - c) [エンティティID (Entity ID)]フィールドで、一時的なURLを前の手順でコピーした[エンティティID (オーディエンスURI) (Entity ID (Audience URI))]に置き換えます。
  - d) [検証証明書(Verification Certificate)]フィールドで、[インポート(Import)]オプションを選択し、 [ファイルの選択(Choose File)]をクリックします。
  - e) 前の手順でダウンロードした Security Cloud Sign On 署名証明書を選択します。
  - f) [保存 (Save)] をクリックします。
  - g) アプリケーション設定パネルの上部にあるトグルをクリックして、アプリケーションへのユーザーア クセスを有効にします。
- ステップ4 エンタープライズ設定ウィザードの[構成 (Configure)] 画面に戻ります。
  - a) 表示された URL をコピーし、プライベート(シークレット)ブラウザウィンドウで開きます。 ブラウザが Ping Idendity SSO ページにリダイレクトされます。

b) ステップ2:電子メールドメインの申請と検証と一致する電子メールアドレスで Ping Idendity にサイン インします。

SecureX アプリケーションポータルに戻れば、テストは成功です。

- c) 設定ウィザードで[次へ(Next)]をクリックして[アクティブ化(Activate)] 画面に進みます。
- d) ユーザーの統合をアクティブ化するには、[IdPをアクティブ化(Activate my IdP)]をクリックします。
- e) ダイアログで選択内容を確認します。

| attina |                                                                                                    |       |
|--------|----------------------------------------------------------------------------------------------------|-------|
| etting | IdP Activation                                                                                                    | <     |
| vide   | <ul> <li>Once the IdP integration is activated:</li> <li>Users sign in using their enterprise IdP password</li> <li>Users no longer manage their MFA settings (if you opted out of Duo MFA during setup).</li> </ul> |       |
|        | Cancel Activate                                                                                                    | Activ |
|        |                                                                                                    |       |

I

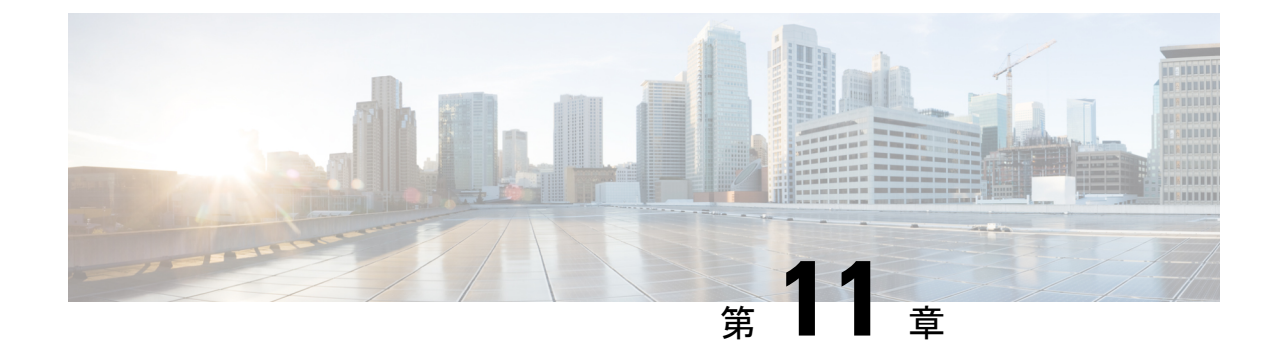

# ー般的な IdP の手順

### Ċ

**重要 Enterprise Manager は廃止されました。Security Cloud Control** を使用して ID プロバイダーの統合を管理できるようになりました。詳細については、ID プロバイダー統合ガイドを参照してください。

既存の ID プロバイダー統合データはすべて、Security Cloud Control を介して使用できます。

- 一般的な IdP の手順(51ページ)
- SAML 応答の要件 (51 ページ)
- SAML メタデータの要件 (53 ページ)

# 一般的な IdP の手順

特定の ID プロバイダー用の SAML アプリケーションを作成する手順がここに記載されていな い場合は、IdP が提供する手順に従ってください。SAML 応答は、適切な <NameID> 値と属性 名のマッピングで構成する必要があります。また、Security Cloud Sign On に SAML アプリのシ ングルサインオン URL とエンティティ ID を提供する必要があります。

# SAML 応答の要件

### SHA-256 で署名された SAML 応答

IDプロバイダーによる SAML応答は、SHA-256署名アルゴリズムで署名する必要があります。 Security Cloud Sign On は、署名されていないアサーションまたは別のアルゴリズムで署名され た応答を拒否します。

### SAML 応答の属性

IdP によって送信される SAML 応答のアサーションには、次の属性名が含まれている必要があり、IdP の対応する属性にマッピングされている必要があります。

| SAML アサーション属性名 | IdP ユーザー属性                                                   |
|----------------|--------------------------------------------------------------|
| firstName      | ユーザーの名。                                                      |
| lastName       | ユーザーの姓。                                                      |
| email          | ユーザーの電子メール。これは、SAML応答の <nameid><br/>要素と一致する必要があります。</nameid> |

たとえば、次の XML スニペットは、Security Cloud Sign On ACL URL への SAML 応答に含ま れる **<AttributeStatement>** 要素の例です。

```
<saml2:AttributeStatement>
  <saml2:Attribute Name="firstName"
NameFormat="urn:oasis:names:tc:SAML:2.0:attrname-format:unspecified">
      <saml2:AttributeValue
          xmlns:xs="http://www.w3.org/2001/XMLSchema"
        xmlns:xsi="http://www.w3.org/2001/XMLSchema-instance" xsi:type="xs:string">John
      </saml2:AttributeValue>
  </saml2:Attribute>
  <saml2:Attribute Name="lastName"
NameFormat="urn:oasis:names:tc:SAML:2.0:attrname-format:unspecified">
      <saml2:AttributeValue
          xmlns:xs="http://www.w3.org/2001/XMLSchema"
         xmlns:xsi="http://www.w3.org/2001/XMLSchema-instance" xsi:type="xs:string">Doe
      </saml2:AttributeValue>
  </saml2:Attribute>
  <saml2:Attribute Name="email"
NameFormat="urn:oasis:names:tc:SAML:2.0:attrname-format:unspecified">
      <saml2:AttributeValue
          xmlns:xs="http://www.w3.org/2001/XMLSchema"
          xmlns:xsi="http://www.w3.org/2001/XMLSchema-instance"
xsi:type="xs:string">jdoe@example.com
      </saml2:AttributeValue>
  </saml2:Attribute>
</saml2:AttributeStatement>
```

### NameID 要素

IdPからのSAML応答の<NameID>要素には、その値として有効な電子メールアドレスが含まれている必要があり、電子メールはSAML応答の属性(51ページ)のemail属性の値と一致する必要があります。

<NameID>の Format 属性は、urn:oasis:names:tc:SAML:1.1:nameid-format:unspecified または urn:oasis:names:tc:SAML:1.1:nameid-format:emailAddress に設定されている必要があります。

<NameID> 要素の例を次に示します。

<saml2:NameID Format="urn:oasis:names:tc:SAML:1.1:nameid-format:unspecified">jdoe@example.com</saml2:NameID>

# SAMLメタデータの要件

Security Cloud Sign On と統合するには、IdP の SAML アプリケーションの次のメタデータが必要です。

- ・シングルサインオンサービスの初期 URL これは「SSO URL」または「ログイン URL」 と呼ばれることもあります。この URL を使用して、IdP から Security Cloud Sign On への認 証を開始できます。
- エンティティ ID URI IdP のグローバルな一意の名前。これは「発行元」と呼ばれること もあります。
- X.509 署名証明書 IdP が SAML アサーションに署名するために使用する公開キー/秘密 キーのペアの公開キー。

I

翻訳について

このドキュメントは、米国シスコ発行ドキュメントの参考和訳です。リンク情報につきましては 、日本語版掲載時点で、英語版にアップデートがあり、リンク先のページが移動/変更されている 場合がありますことをご了承ください。あくまでも参考和訳となりますので、正式な内容につい ては米国サイトのドキュメントを参照ください。